# Self Correcting Inventory System

By

Sandip Kumar Singh

Submitted to Prof. Hazem Said the Faculty of the Information Engineering Technology Program in Partial Fulfillment of the Requirements for the Degree of Bachelor of Science in Information Engineering Technology

> University of Cincinnati College of Applied Science

> > June 2006

# Self Correcting Inventory System

By

Sandip Kumar Singh

#### Submitted to Prof. Hazem Said the Faculty of the Information Engineering Technology Program in Partial Fulfillment of the Requirements for the Degree of Bachelor of Science in Information Engineering Technology

© Copyright 2006 Sandip Kumar Singh

The author grants to the Information Technology Program permission to reproduce and distribute copies of this document in whole or in part.

| Sandip Kumar Singh                                    | Date |
|-------------------------------------------------------|------|
| Prof. Russell McMahon, Faculty Advisor                | Date |
| Prof. Patrick C. Kumpf, Ed.D. Interim Department Head | Date |

# **Table of Contents**

| Section                                              | Page  |
|------------------------------------------------------|-------|
| 1. Project Description                               | 8     |
| 2. Statement of Problem                              | 9     |
| 3. Description of Solution                           | 10-11 |
| 4. User Profile                                      | 12    |
| 5. Design Protocol                                   | 13-15 |
| 6. Functional and Technical Architecture             | 16-17 |
| 7. Proof of design (User Interface)                  | 18-23 |
| 8. Testing                                           | 24-26 |
| 9. Database Diagram                                  | 27-28 |
| 10. Reports                                          | 29-31 |
| 11. Timeline                                         | 33-35 |
| 12. Cost                                             | 36    |
| 13. Deliverables                                     | 37-38 |
| 14. Conclusions and Recommendations                  | 39    |
| 15. Flex Process database documentation (Appendix A) | 40-49 |
| 16. Supporting documentation                         | 50-57 |
| 17. Tech Expo slides                                 | 58-64 |
| 18. References                                       | 65    |

# List of Figures

| Figure Name                                                      | Page |
|------------------------------------------------------------------|------|
| Figure 1: Use Case Model for a Material Handler (Regular User)   | 14   |
| Figure 2: Use Case Model for the Warehouse Managers (Power User) | 15   |
| Figure 3: Functional Architecture                                | 16   |
| Figure 4: Technical Architecture                                 | 17   |
| Figure 5: Login Screen                                           | 19   |
| Figure 6: Password Screen                                        | 19   |
| Figure 7: Scan Zone Screen                                       | 19   |
| Figure 8: Scan Location Screen                                   | 20   |
| Figure 9: Invalid Location Screen                                | 20   |
| Figure 10: Scan Pallet Screen                                    | 20   |
| Figure 11: Verify Quantity Screen                                | 21   |
| Figure 12: Enter New Quantity                                    | 21   |
| Figure 13: Uncounted Locations Screen                            | 21   |
| Figure 14: Login                                                 | 22   |
| Figure 15: User Maintenance                                      | 23   |
| Figure 16: Database Diagram                                      | 28   |
| Figure 17: Inventory Count Report                                | 29   |
| Figure 18: Inventory Count Scorecard Report                      | 30   |
| Figure 19: Inventory Count List Report                           | 31   |
| Figure 20: Code Comments                                         | 32   |

| Figure 21/22: Timeline | 34-35 |
|------------------------|-------|
| Figure 23: Cost        | 36    |

# Acknowledgements

My thanks and appreciation to Prof. Russell McMahon for helping me as my advisor through out the time it took me to complete my Senior Design project. I would also like to thank the entire faculty in my achievement of getting the Bachelor's degree from University of Cincinnati.

#### Abstract

#### Self Correcting Inventory System By Sandip Kumar Singh

Self correcting inventory system: a system to resolve all the discrepancies in your inventory. This product is being developed for The Wornick Company to address the inventory issues they are experiencing due to human errors. When material handlers misplace product in the warehouse it cannot be found and an inventory adjustment is made. This causes discrepancies between the perpetual and physical inventory. The misplaced product is reported as lost in the system. Due to this, material handlers are not able to locate product in the warehouse. Also, there is no way to perform this function in real time. Material handlers are forced to write the transactions and manually enter them in the system. Self correcting inventory system is a wireless application and will allow the users to count the inventory in real time. Multiple levels of validation are performed to minimize the errors. Easy to navigate screens are implemented for users. Reports will be generated for Warehouse Supervisors for review. The Wornick Company uses the Flex Process ERP System to support their business. Flex Process has modules to support production, customer order management, Finance, human resources, and the warehouse management system. This product interfaces with Flex Process ERP (Enterprise Resource Planning) system and utilizes ERP API's (Application Program Interface) to populate the database.

#### **Project Description**

The Wornick Company is a recognized innovator in the food industry, providing meal solutions in manufacturing, processing, packaging, assembly and new food product development. Domestic and international food marketers, the U.S. government, the Canadian government and other governments around the world look to help them test, develop and introduce new products, refine existing products and meet their everchanging needs. The Wornick Company has two divisions. The Prepared Food Division is located in Cincinnati, OH and is responsible for making, packing and shipping the food to the Right Away Division in McAllen, TX. The Right Away Division is a distribution center for the Wornick Company. The Wornick Company has about 1,000 employees between Cincinnati and Texas.

The Wornick Company uses the Flex Process ERP (Enterprise Resource Planning) System to support their business. Flex Process has modules to support production, customer order management, human resources, and the warehouse management system. Flex Process is also integrated with another system named Avantis. Avantis is utilized by the purchasing department. Flex Process doesn't provide any functionality for Radio Frequency (RF) out of the box. Applications can be written using the application program interface provided by Flex Process. The decision was made to design a RF system by the internal staff and add it on to the Flex Process system. The RF system is built on Flex Process and it also enforces all the business rules of Flex Process. One cannot do any transaction via RF that cannot be done in Flex Process. All the errors that occur on the RF are actually Flex Process errors. Appropriate forms are created in the Flex Process depending on the kind of activity.

#### **Statement of Problem**

When material handlers misplace product in the warehouse it cannot be found and an inventory adjustment is made. This causes discrepancies between the perpetual and physical inventory. The misplaced product is reported as lost in the system. Due to this, material handlers are not able to locate product in the warehouse. Also, there is no way to perform this function in real time. Material handlers are forced to write the transactions and manually enter them in the system. The Wornick Company would like to count products in all the locations within the warehouse and match the physical inventory with the system. All the locations will be counted every month and the application will generate a report of all the locations that are due for counting.

#### **Description of Solution**

I have written a wireless application to count and correct the discrepancies at all five warehouses. This application will build RF interface between the ERP system and symbol scanners used by warehouse coordinators. Flex Process ERP system API's (Application Program Interface) will be used to enhance Flex Process's functionality by utilizing mobile computing devices. These devices perform transactions in real-time using barcode technology to automate the process and reduce the human error factor. Flex Process ERP and company business rules will be enforced. The application will run on symbol handheld devices and will communicate with the server using Wavelink software. The RF environment will allow the end user to scan type and move freely within the working area. Non-RF devices (like wall mounted or Tablet PC's) can also interact with the Wavelink software. This solution will make real time inventory correction possible and minimize the loss of time and material. The purpose of this system is to match the system inventory with the physical inventory. A site will be broken into several small pieces called zones. Locations come under zones and different areas of the warehouse are considered different zones. The user will scan the zone in the RF. The system will validate that the user scanned a valid zone. The next step is to scan the location; the location must belong to the zone or the system will generate an error message for the user. Once the valid location is scanned all the pallets are moved onto the user's truck. It is not necessary that the system data and physical pallet match. The only pallets that will be moved onto the user's truck are those that the system says are in that location. The user will start scanning the physical pallets and during this process pallets will be moved back to that location one by one. There are two different scenarios that can occur during this process. Note that the location has been scanned and all the pallets from that location have been moved to the user's truck.

- There can be more pallets at the location according to the system than the actual inventory. In this case the extra pallets will be moved to the location called "cclost" and are considered lost. At the end of the day, the Warehouse Supervisor will review it and instruct the forklift drivers to physically find the pallets and move them to the correct location.
- 2. There can also be more pallets physically in the location than what the system says. When the user scans a pallet that is not on the user's truck, the RF system finds that pallet in the entire inventory and moves it back to the scanned location. Along with this transaction the system attaches a comment that this pallet should have been in this location but it wasn't. This transaction will show up on the zone count report presented to the Warehouse Supervisor.

#### **User Profile**

There are two user profiles based on the specifications that were provided by The Wornick Company.

#### **Warehouse Material Handlers**

Warehouse material handlers are responsible for using the "Self Correcting Inventory System" to count the product pallets in the warehouse. Material handlers have no direct access to the Flex Process ERP System. All the transaction must be done via this application.

#### Warehouse Managers

Warehouse managers will have full access to this application and also to the Flex Process ERP System. Flex Process access is provided to them because they are responsible for other areas of the system and must have full control of the inventory control, receiving, and shipping module of the ERP system. Warehouse managers will also have access to the maintenance application that will be used to add and delete users from the system.

# **Design Protocols**

# Use Case Diagram

The use case is divided into two main sections based on the user profiles discussed above. Self Correcting Inventory System will be access from several (20 - 30) handheld devices. This system will have different access for the Material Handler and the Warehouse Managers. The use case is explained in the following diagram for the material handlers.

# Figure 1: Use Case Model for a Material Handler (Regular User)

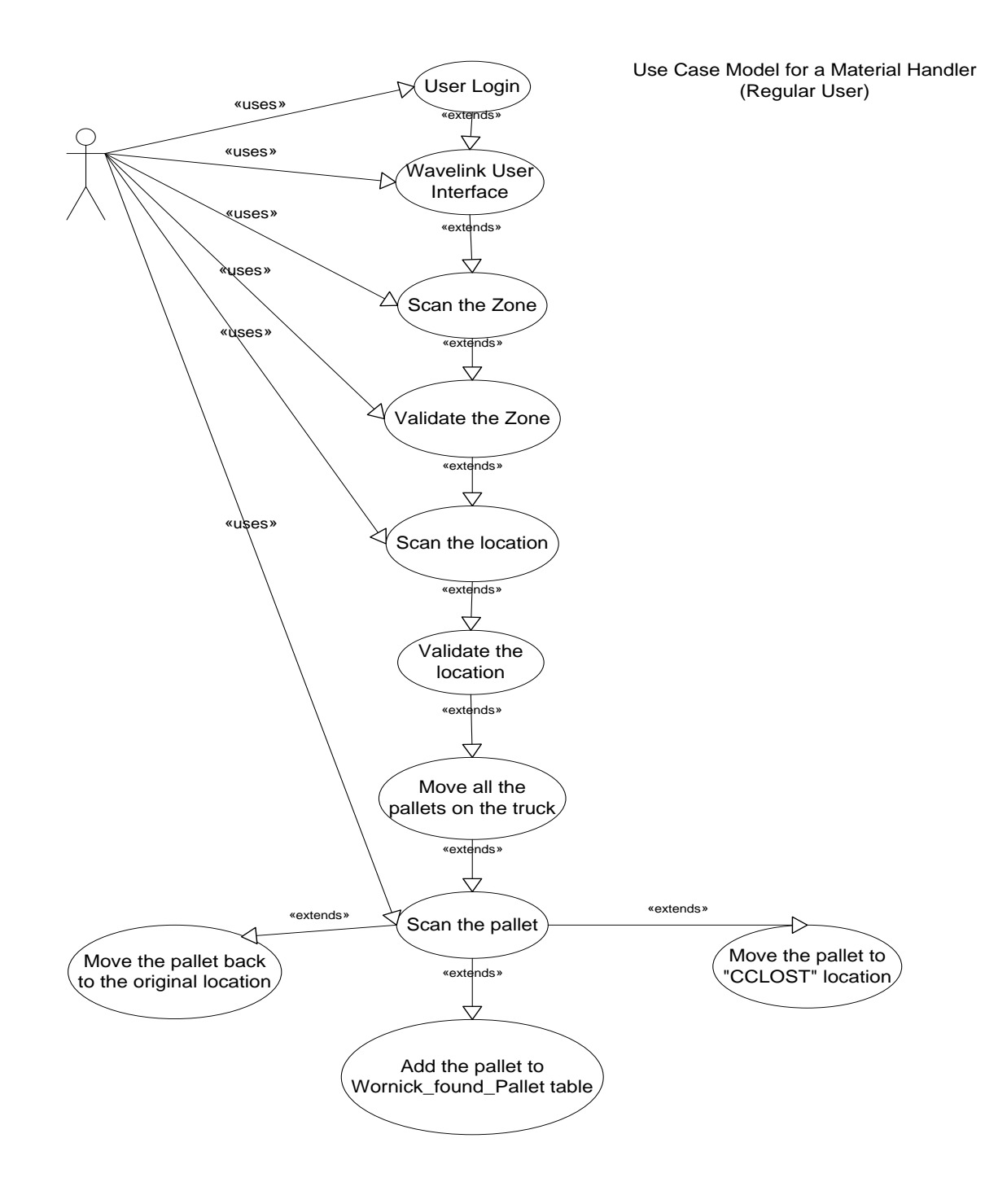

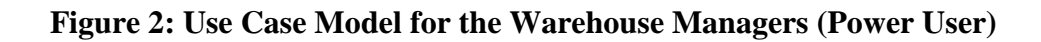

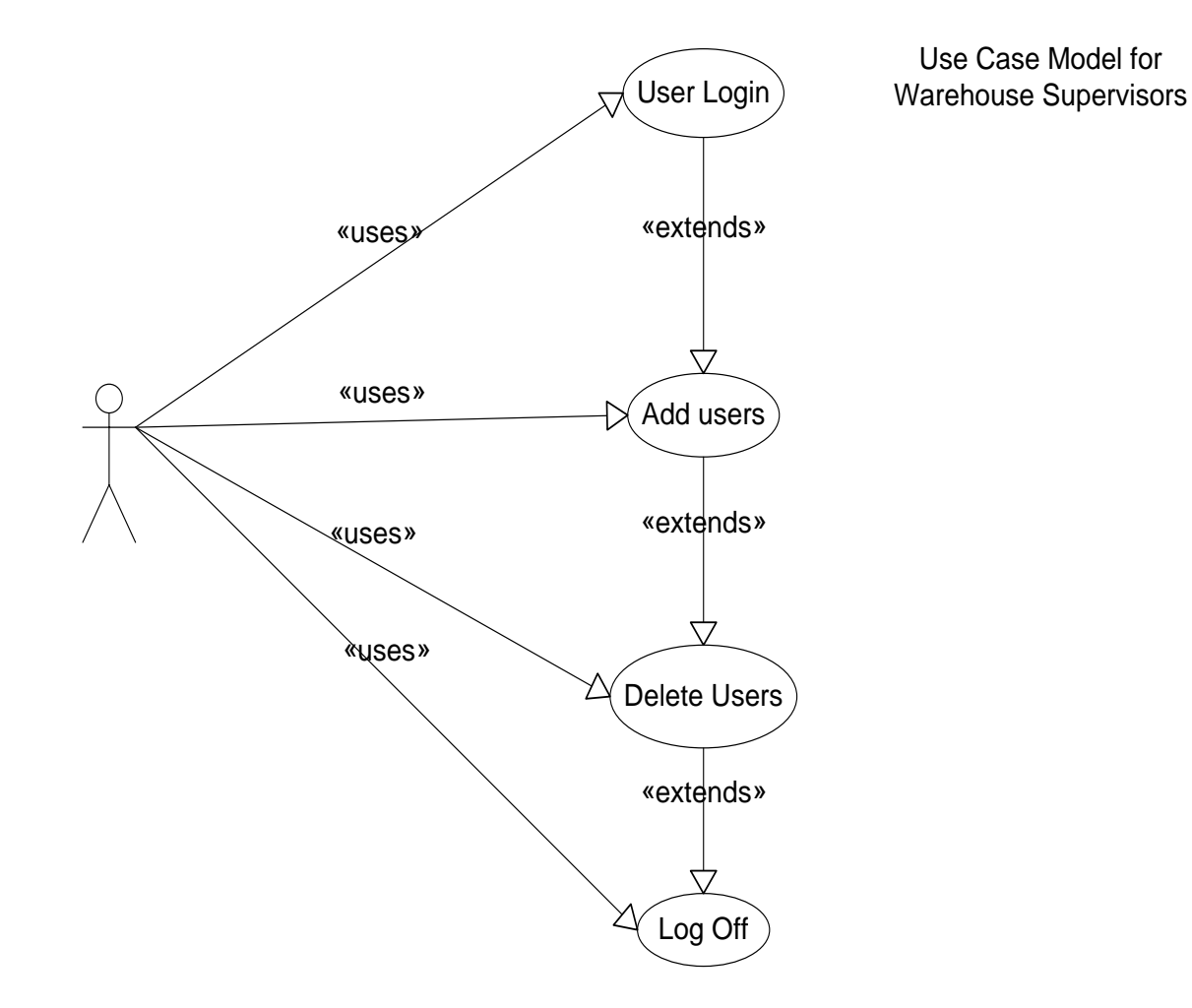

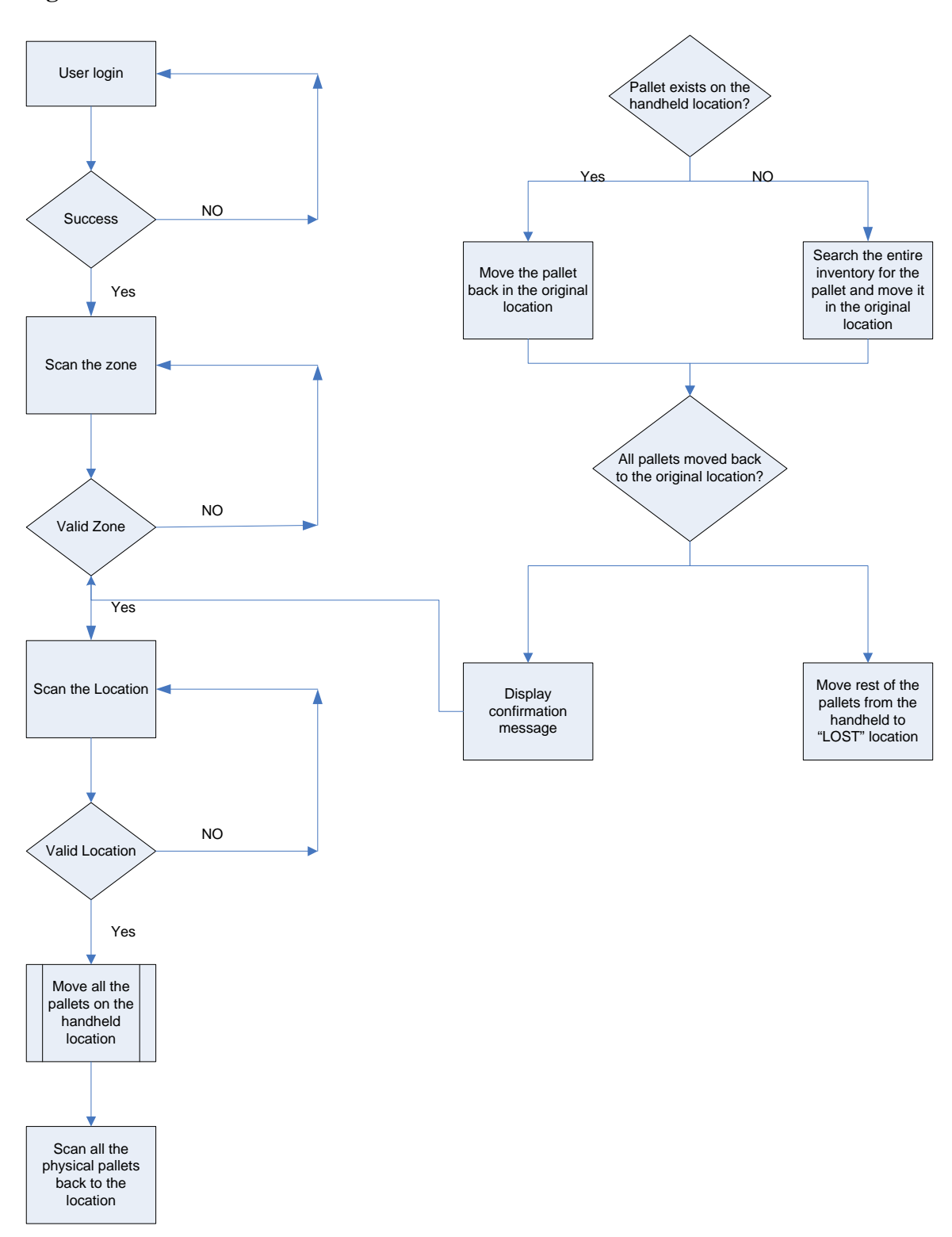

**Figure 3: Functional Architecture** 

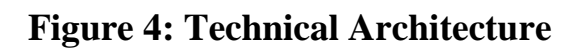

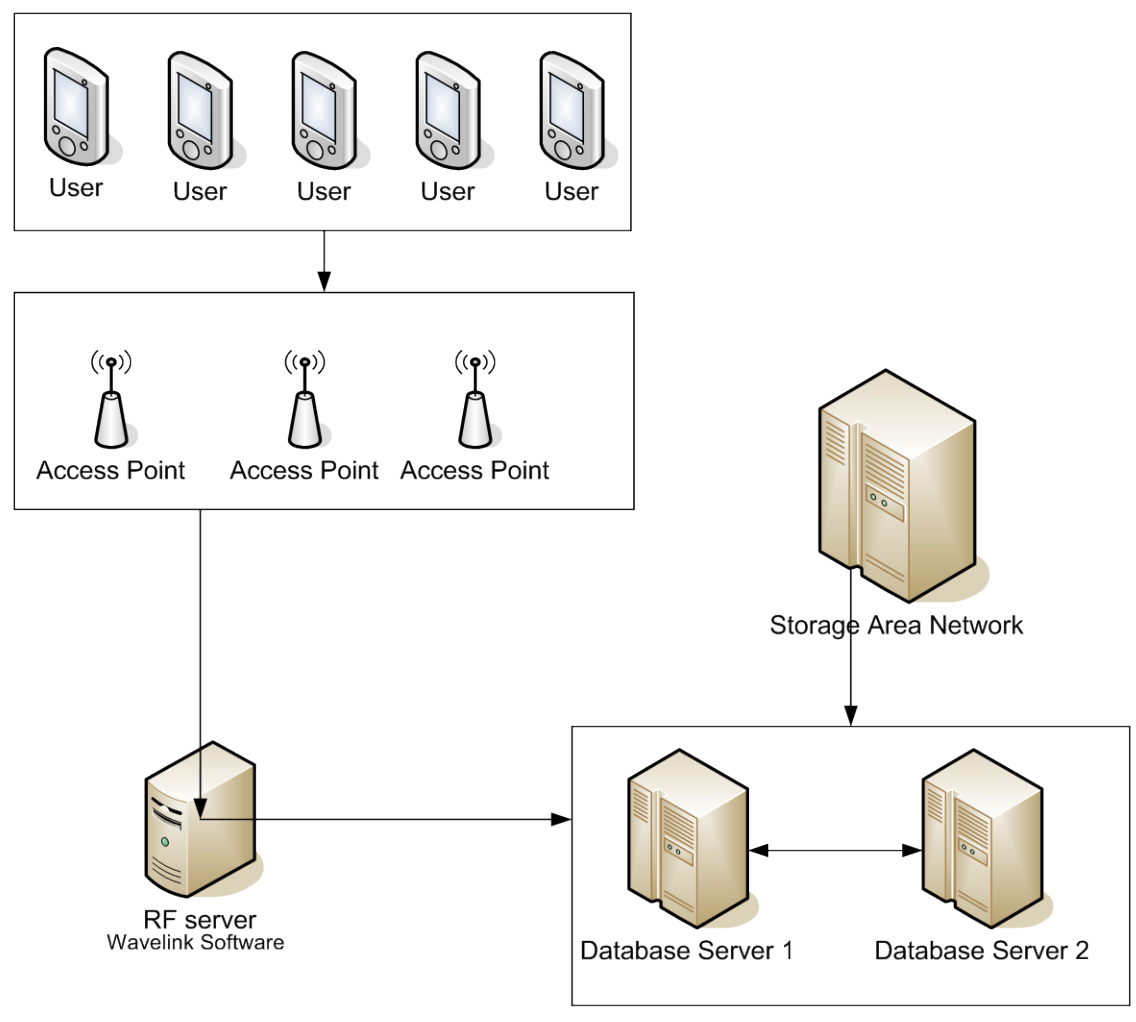

SQL Server 2000 Cluster

#### **Proof of design (User Interface)**

Material handlers will log into the RF application using the handhelds. This application is character based and has no mouse or touch screen functionality associated with it. After the successful login, the user will be able to start counting the material in the warehouse by using the Self Correcting Inventory System.

#### Graphics

This system is completely character based and a graphical interface is not provided to the extent because of the system limitations. Function keys will be used to navigate between the screens and they will be made visible and highlighted on the screen for the user.

#### **User Manual**

The user will be provided with the user manual (paper printed) to help them use

this system because it is impossible to incorporate the help files with this system.

Following are the screen designs for the Self Correcting Inventory System. All the screens are designed using the Wavelink 3.7 software.

## Login:

In order to enter the system you must have a valid username and password. This application requires a username and password for the following two reasons:

- Security
- Tracking Purposes
- 1) When you first come to your device you will see the login screen as shown in Figure 5.

| Wornick | RF    | System   |
|---------|-------|----------|
|         | Logir | <u>ו</u> |
| UserID: |       |          |

# **Figure 5: Login Screen**

2) Type in your username and then press the enter key. Now you will be prompted for your password as shown in Figure 6.

| <u>Wornick RF System</u><br>Login<br>UserID: SSINGH |  |
|-----------------------------------------------------|--|
| Password:                                           |  |
|                                                     |  |
| <f4> Exit</f4>                                      |  |
|                                                     |  |

Figure 6: Password Screen

#### Self Correcting Inventory System:

1.) Next you will see the screen shown in Figure 7. Scan the zone barcode for the zone you are about to count.

Cycle Count

Scan the Zone

#### <F4> Main Menu

Figure 7: Scan Zone Screen

2.) After you successfully scan the zone, scan the first location that belongs to the current zone.

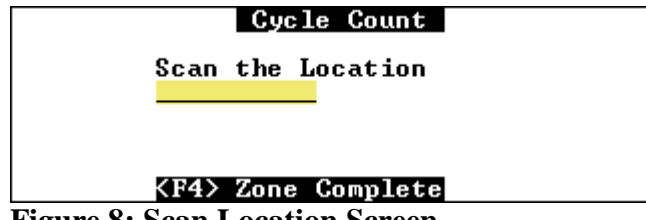

**Figure 8: Scan Location Screen** 

**NOTE**: If you scan an invalid location the screen shown in figure 8 will appear. This occurs if an invalid location is scanned for the current zone

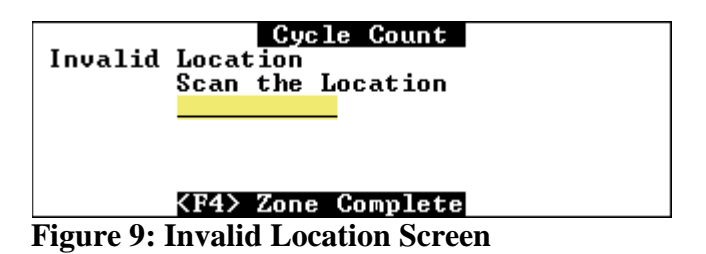

3.) Once a valid location has been scanned, the system is ready to begin scanning individual inventory items for the current location. Notice that the "Scan Pallet" screen displays the current location being scanned on the screen in Figure 10.

|          | Cycle Count           |  |
|----------|-----------------------|--|
|          | Scan The Pallet       |  |
|          | Loc A101A             |  |
|          | <f4> Loc Counted</f4> |  |
| Figure 1 | A. Soon Dollat Saroon |  |

Figure 10: Scan Pallet Screen

At this time, all items found at the current location in the system are moved from the current location to the location of the scanning truck. Inventory items remain there temporarily until they are physically scanned and counted. If any items are not physically scanned back into the current location by the end of the location count, they are moved to CCLost.

4.) As you scan the physical pallets from that location you will be asked to verify the quantity. If the pallets is sealed (full quantity) you can just press "Y" on the scanner and the system quantity will remain. In the example shown in figure 11, the quantity would be 1620 EA and the location would be moved back to "A101A

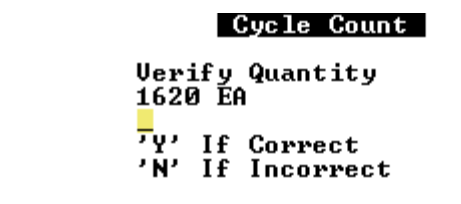

**Figure 11: Verify Quantity Screen** 

If the system quantity displayed is not correct press "N" on the scanner keypad. The screen shown in figure 12 will be displayed. At this point, you can enter the correct quantity for the pallet.

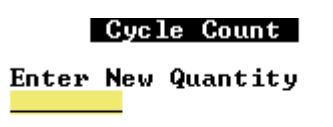

#### Figure 12: Enter New Quantity Screen

5.) Repeat steps 1 through 5 for each location in the zone that is being counted. All locations in a zone should be scanned. If any locations in a particular zone are not scanned, the following screen in figure 13 will be displayed.

| Uncounter  | d Locations  |
|------------|--------------|
| A101B      |              |
| A102A      |              |
| A102B      |              |
| A103A      |              |
| A103B      |              |
| Count More | <y n=""></y> |

**Figure 13: Uncounted Locations Screen** 

Pressing "Y" will enable you to scan another location for the current zone. If you do not wish to count any more locations in the current zone, press "N" and exit zone count. Any remaining items found in locations that have not been scanned will be moved to CCLost in the system until they are physically scanned at another point in time.

## **RF User Maintenance:**

This application will be created for the warehouse managers. Warehouse managers are considered administrator of the entire Warehouse Management System. The following login screen requires an account that has access in Flex Process ERP system.

| Login      |             |
|------------|-------------|
| User Name: | sandipsingh |
| Password:  | ****        |
|            |             |
| Logi       | n Exit      |
|            |             |

Figure 14: Login

After a successful login warehouse managers will be able to change, delete, and add new users in the system to use the RF application.

|                  | Name:                   |           | User ID: |          |          |
|------------------|-------------------------|-----------|----------|----------|----------|
|                  | Initials:               |           | Site:    | •        |          |
|                  | Password:               |           |          |          |          |
| ID               | User Name               | User ID   | Initials | Password | Site     |
| 45               | alisha rogers           | alisharog | ARC      | buba100  | RFTRUCK  |
| 3                | AmberK                  | AmberK    | AKW      | bubal    | RFFIRS   |
| 9                | AnnN                    | AnnN      | AWN      | buba36   | RFFIRS   |
| 47               | bara seck               | baraseck  | BSW      | hello10  | RFFIRS   |
| 2                | BerthaF                 | BerthaF   | BFQA     | buba29   | RFTRUCK  |
| 20               | BillM                   | BillM     | BMW      | buba74   | RFFIRS - |
| 5                | BrianD                  | BrianD    | BDW      | buba3    | RFFIRS   |
| 7                | CharlesW                | CharlesW  | CWW      | bubal4   | RFTRUCK  |
| 34               | DaleC                   | DaleC     | DCW      | buba21   | RFFIRS   |
| 7                | DarrvlH                 | Darry1H   | DHW      | ර්ග්ර    | RFFIRS   |
| 37               | DebbieMcCormick         | debbiemc  | DMW      | hello4   | RFTRUCK  |
| 40               | Dexter Norman           | dexterno  | DNW      | helloó   | RFTRUCK  |
| 54               | DianaC                  | DianaC    | DCTW     | tavlor   | RFTRUCK  |
| .48              | elov galan              | elovgalan | EGW      | hello11  | RFFIRS   |
|                  | EricH                   | EricH     | EHW      | buba77   | RFFIRS   |
| 125              |                         | EricL     | ELW      | buba33   | RFFIRS   |
| 125<br>46        | EricL                   |           |          |          |          |
| 125<br>46<br>149 | EricL<br>ibrahim moussa | ibrahimmo | imw      | hello12  | RFFIRS   |

Figure 15: User Maintenance

#### Testing

The Wornick Company has a standard template for functional testing and that same template has been used to get the user to sign off after the unit testing. Following is the example of the testing form that will be created to test this application. The following form will be created for every use case that is described above in the Use Case model. All of these forms must be signed by the user and the development leader for this application to be implemented in the live environment of The Wornick Company.

Wornick Unit Testing Form

| Component                      | Developer       | Date of Test |
|--------------------------------|-----------------|--------------|
| Self Correcting Inventory Sys. | Sandip K. Singh | 02/14/2006   |

| Defect ID's (If any) | Applicable Version(s) |
|----------------------|-----------------------|
|                      | 1.0                   |

| Workstation Tested On | Database (Test/Production) |
|-----------------------|----------------------------|
| WSTCLIENT01/Svexch2k  | Test                       |

**Description of the Test** 

This application will allow users to count the pallets that reside in a particular zone and location. This application will also help The Wornick Company to correct the discrepancies between the physical inventory and the perpetual inventory. Reports will be generated based on the data that this application collects to help the Warehouse Managers to make necessary adjustments to correct the physical inventory to avoid the total physical count at all the warehouses.

| Test Step                  | Expected Result             | Actual Result |
|----------------------------|-----------------------------|---------------|
| 1. Log into the RF system  | Default value screen shows  |               |
|                            | up. Make sure that the      |               |
|                            | default site is "WOR". If   |               |
|                            | not, go to "Default Values" |               |
|                            | and change it.              |               |
| 2. Select "Zone Count" and | Application prompts user to |               |
| hit Enter key              | enter the Zone              |               |
| 3. Enter "A01" for zone    | If valid zone was entered   |               |
|                            | application prompts user to |               |

|                               | enter the "Location" that    |  |
|-------------------------------|------------------------------|--|
|                               | needs to be counted          |  |
| 4. Enter the Location and     | All the pallets that were at |  |
| hit Enter key                 | that location will be moved  |  |
|                               | to users handheld or the     |  |
|                               | truck and will prompt the    |  |
|                               | user for the pallet ID       |  |
| 5. Start scanning the pallets | Application will display     |  |
| at that location              | either the confirmation      |  |
|                               | message or an error          |  |
|                               | message based on the         |  |
|                               | transaction                  |  |
| 6. Once the user is done      |                              |  |
| counting that location        |                              |  |
| <b>a.</b> If any pallets were |                              |  |
| not counted but they          |                              |  |
| exist at the specified        |                              |  |
| location will be              |                              |  |
| moved to CCLOST               |                              |  |
| location.                     |                              |  |
| <b>b.</b> If the pallet was   |                              |  |
| physically at the             |                              |  |
| specified location            |                              |  |
| but not in the                |                              |  |
| system. The                   |                              |  |
| information will be           |                              |  |
| recorded and                  |                              |  |
| displayed on RF               |                              |  |
| Zone Count report             |                              |  |
| <b>c.</b> If the pallet was   |                              |  |
| physically at the             |                              |  |
| specified location            |                              |  |
| but in Flex Process           |                              |  |
| it was at another             |                              |  |
| location                      |                              |  |
| Application will              |                              |  |
| move it to the                |                              |  |
| specified location            |                              |  |
| and this transaction          |                              |  |
| will show up on the           |                              |  |
| RF Zone Count                 |                              |  |
| report.                       |                              |  |
| 7. User will hit F4 key to go | Application will prompt the  |  |
| back to Scan Location         | user to count another        |  |
| screen                        | location                     |  |
| 8. If user wants to continue  |                              |  |

| counting follow steps from   |                             |  |
|------------------------------|-----------------------------|--|
| 4-6                          |                             |  |
| 9. If user doesn't want to   | Any uncounted locations     |  |
| continue counting. Hit F4 to | under the specified zone    |  |
| complete the zone.           | will be displayed with the  |  |
|                              | option to allow the user to |  |
|                              | count more or to end the    |  |
|                              | application.                |  |
| 10. User hits "Y" to count   | Application will prompt the |  |
| more                         | user to scan another        |  |
|                              | location                    |  |
| 11. User hits "N"            | Application ends            |  |

# Test Executed By

Date

**Development Lead** 

Date

#### **Database Diagram**

The database design for this application is very complex. The database architecture is provided by the Flex Process ERP system. In some cases the database is extremely normalized and in others extremely de-normalized. I cannot make any changes to the database design and will have to study and understand the entire database structure necessary for this application.

The database design for this application consists of twelve tables. These tables refer to several different objects in Flex Process ERP system including lot, site, inventory inquiry, user defined activity form, area, location. Most of these tables are very big and contain several million rows. If the application experiences any performance degradation, I have analyzed it and create the necessary indexes.

Following is the database design for the Self Correcting Inventory System and also for the administration application.

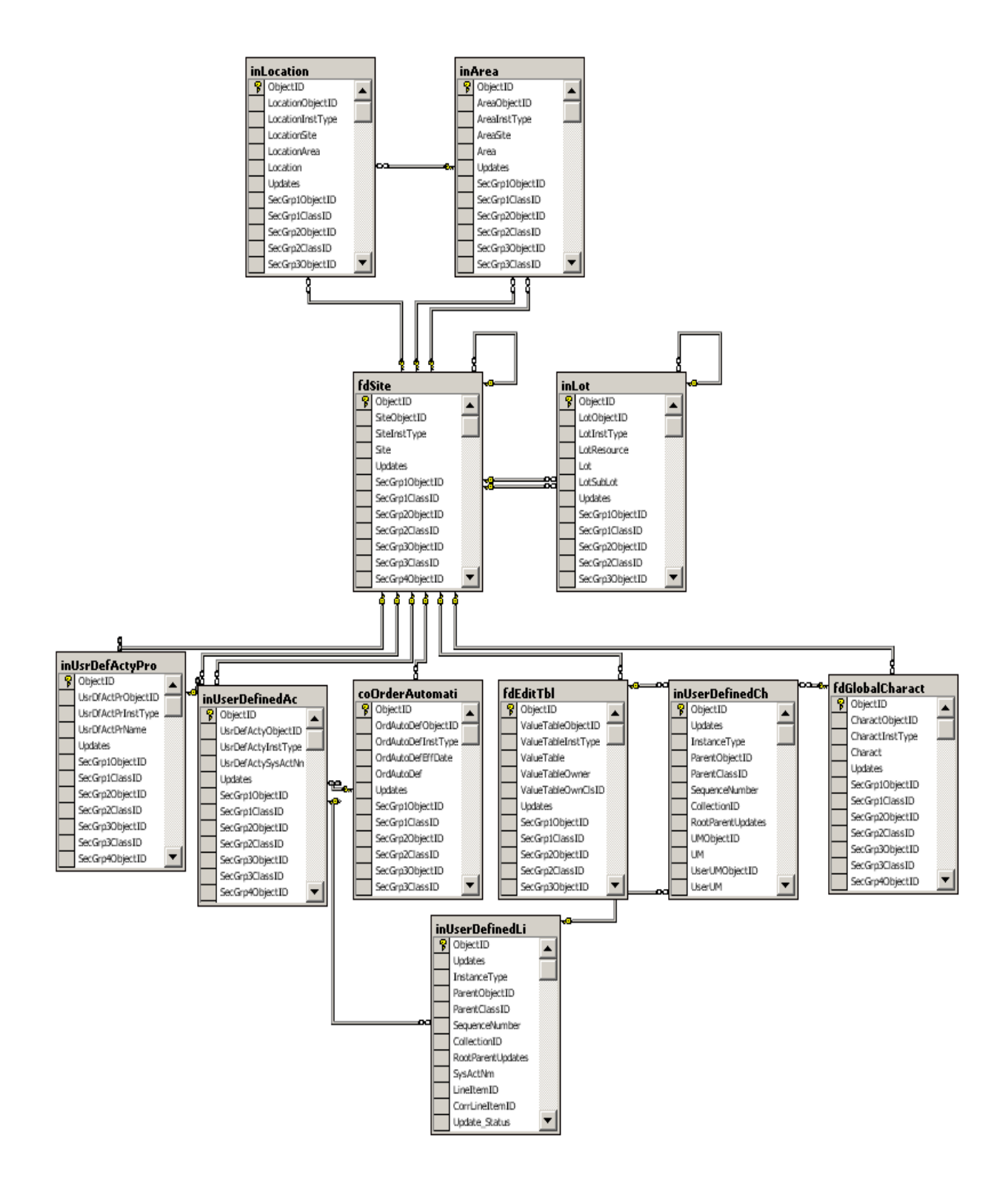

#### Figure: 16 Database diagram

## Reports

This system provides three reports for the user to review. Reports have been designed in Crystal Reports XI.

• Inventory Count Report

Inventory Count Report provides transactional information based on given date, site, location or Zone. It includes every transaction that was performed based on above parameters. The information is grouped by the activity form that was used to perform the following transactions.

| Si<br>Zo<br>Ju | te:<br>one:<br>lian D ate: | ×<br>×<br>06119 |             | <u>In ven</u> t                       | tory Co       | ount F                | <u>Report</u>      | THE WOR             | NICK            |
|----------------|----------------------------|-----------------|-------------|---------------------------------------|---------------|-----------------------|--------------------|---------------------|-----------------|
| <u>Site</u>    | <u>Zone</u>                | <u>Loc</u>      | <u>Resc</u> | <u>Resc Desc</u><br><u>Acty Form:</u> | LOCCH         | <u>Unit</u><br>-00067 | <u>Last Cnt Dt</u> | <u>Comments</u>     | <u>From Loc</u> |
| WOF            | R A02                      | A102A           | 304810      | Ferro×ide⊗ Micro                      | Yellow(20 Kg) | SANDIP1               | 06119              | COUNTED INCORRECT I | .OCA CCLOST     |
|                |                            | A102A           | 304810      | Ferro×ide⊛ Micro                      | Yellow(20 Kg) | SANDIP2               | 06119              | COUNTED INCORRECT I | .OCA CCLOST     |
|                |                            | A102A           | 304810      | Ferroxide⊗ Micro                      | Yellow(20 Kg) | SANDIP3               | 06119              | COUNTED INCORRECT I | .OCA CCLOST     |
|                |                            | A102A           | 304810      | Ferroxide⊗ Micro                      | Yellow(20 Kg) | SANDIP4               | 06119              | COUNTED INCORRECT I | .OCA CCLOST     |
|                |                            | A102A           | 304810      | Ferroxide® Micro                      | Yellow(20 Kg) | SANDIP5               | 06119              | COUNTED INCORRECT I | .OCA CCLOST     |
|                |                            | A102A           | 304810      | Ferroxide® Micro                      | Yellow(20 Kg) | SANDIP6               | 06119              | COUNTED INCORRECT I | .OCA CCLOST     |
|                |                            | A102A           | 304810      | Ferroxide⊛ Micro                      | Yellow(20 Kg) | SANDIP7               | 06119              | COUNTED INCORRECT I | .OCA CCLOST     |
|                |                            | A102A           | 304810      | Ferroxide⊗ Micro                      | Yellow(20 Kg) | SAN DIP8              | 06119              | COUNTED INCORRECT I | .OCA CCLOST     |
|                |                            | A102A           | 304810      | Ferroxide⊗ Micro                      | Yellow(20 Kg) | SANDIP9               | 06119              | COUNTED INCORRECT I | .OCA CCLOST     |
|                |                            | A102A           | 304810      | Ferroxide⊗ Micro                      | Yellow(20 Kg) | SANDIP 10             | 06119              | COUNTED INCORRECT I | .OCA CCLOST     |

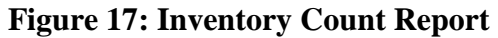

• Inventory Count Scorecard Report

This report provides similar information as the inventory count report but also gives the ability to the Warehouse Supervisor to review the work and accuracy of the material handler and to find out the accuracy of the worker. In the example below, under the comments column we can find out whether the material handler counted the correct location or incorrect location. For location A102A the accuracy was only 12.5%. Based on this data supervisors are able to determine who is doing a poor job and identify the cause of it.

| Site   | Zone | Location | <u>Resource</u> | <u>Description</u>     | <u>Unit</u> | Qty    | <u>UM</u> | Comments  | <u>From Loc</u> |
|--------|------|----------|-----------------|------------------------|-------------|--------|-----------|-----------|-----------------|
| WOR    | A02  | A102A    | 304810          | Ferroxide® Micro Yello | SANDIP1     | 0.50   | BAG       | INCORRECT | CCLOST          |
| WOR    | A02  | A102A    | 304810          | Ferroxide® Micro Yello | SANDIP2     | 0.50   | BAG       | INCORRECT | CCLOST          |
| WOR    | A02  | A102A    | 304810          | Ferroxide® Micro Yello | SANDIP3     | 0.50   | BAG       | INCORRECT | CCLOST          |
| WOR    | A02  | A102A    | 304810          | Ferroxide® Micro Yello | SANDIP4     | 0.50   | BAG       | INCORRECT | CCLOST          |
| WOR    | A02  | A102A    | 304810          | Ferroxide® Micro Yello | SANDIP5     | 0.50   | BAG       | INCORRECT | CCLOST          |
| WOR    | A02  | A102A    | 304810          | Ferroxide® Micro Yello | SANDIP6     | 0.50   | BAG       | INCORRECT | CCLOST          |
| WOR    | A02  | A102A    | 304810          | Ferroxide® Micro Yello | SANDIP7     | 0.50   | BAG       | INCORRECT | CCLOST          |
| WOR    | A02  | A102A    | 304810          | Ferroxide® Micro Yello | SANDIP8     | 0.50   | BAG       | INCORRECT | CCLOST          |
| WOR    | A02  | A102A    | 304810          | Ferroxide® Micro Yello | SANDIP9     | 0.50   | BAG       | INCORRECT | CCLOST          |
| WOR    | A02  | A102A    | 304810          | Ferroxide® Micro Yello | SANDIP10    | 0.50   | BAG       | INCORRECT | CCLOST          |
| WOR    | A02  | A102A    | 304810          | Ferroxide® Micro Yello | SANDIP1     | 0.50   | BAG       | INCORRECT | HH1             |
| WOR    | A02  | A102A    | 304810          | Ferroxide® Micro Yello | SANDIP2     | 0.50   | BAG       | INCORRECT | HH1             |
| WOR    | A02  | A102A    | 304810          | Ferroxide® Micro Yello | SANDIP3     | 0.50   | BAG       | INCORRECT | HH1             |
| WOR    | A02  | A102A    | 304810          | Ferroxide® Micro Yellc | SANDIP4     | 0.50   | BAG       | INCORRECT | HH1             |
| WOR    | A02  | A102A    | 304810          | Ferroxide® Micro Yellc | SANDIP5     | 0.50   | BAG       | INCORRECT | HH1             |
| WOR    | A02  | A102A    | 304810          | Ferroxide® Micro Yello | SANDIP6     | 0.50   | BAG       | INCORRECT | HH1             |
| WOR    | A02  | A102A    | 304810          | Ferroxide® Micro Yellc | SANDIP7     | 0.50   | BAG       | INCORRECT | HH1             |
| WOR    | A02  | A102A    | 304810          | Ferroxide® Micro Yellc | SANDIP8     | 0.50   | BAG       | INCORRECT | HH1             |
| WOR    | A02  | A102A    | 304810          | Ferroxide® Micro Yellc | SANDIP9     | 0.50   | BAG       | INCORRECT | HH1             |
| WOR    | A02  | A102A    | 304810          | Ferroxide® Micro Yellc | SANDIP10    | 0.50   | BAG       | INCORRECT | HH1             |
| WOR    | A02  | A102A    | 304810          | Ferroxide® Micro Yellc | SANDIP1     | 0.50   | BAG       | INCORRECT | HH1             |
| WOR    | A02  | A102A    | 304810          | Ferroxide® Micro Yellc | SANDIP1     | 0.50   | BAG       | CORRECT   | HH1             |
| WOR    | A02  | A102A    | 304810          | Ferroxide® Micro Yellc | SANDIP1     | 0.50   | BAG       | CORRECT   | HH1             |
| WOR    | A02  | A102A    | 304810          | Ferroxide® Micro Yellc | SANDIP1     | 0.50   | BAG       | CORRECT   | HH1             |
| A 102A |      |          |                 | 24                     | 3           | 12.50% |           |           |                 |

**Figure 18: Inventory Count Scorecard Report** 

• Inventory Count List Report

This report generates a list of locations that need to be counted on any given day. The user can provide the number of days it has been since the location was counted and generate this report. The report tells them exactly which site, zone and location they need to count today. The report also displays the aged days since the location was counted.

| Site:<br>Zone:<br>Age:<br>Only Pa | x<br>x<br>120<br><b>ast D ue:</b> False |          | Zone Count Lis | <u>st Report</u> | THE WORNICK      |
|-----------------------------------|-----------------------------------------|----------|----------------|------------------|------------------|
| <u>Site</u>                       | Zone                                    | Location | Description    | Last Cnt Date    | <u>Aged Days</u> |
| A01                               |                                         |          |                |                  |                  |
| то                                | A 01                                    | A101B    | A101b          |                  | 0                |
|                                   |                                         | A101A    | A101a          |                  | 0                |
| A02                               |                                         |          |                |                  |                  |
| WOR                               | A 02                                    | CCLOST   | Lost location  | 06123            | 116              |
|                                   |                                         | HH1      | Handheld1      |                  | 0                |
|                                   |                                         | A102A    | A102a          | 06119            | 112              |
|                                   |                                         | A102B    | A102b          | 06119            | 112              |
|                                   |                                         |          |                |                  |                  |

**Figure 19: Inventory Count List Report** 

#### **Code Comments**

Module level and procedure level comments have been implemented in the

application. Complex code inside the procedure has also been properly documented.

For example:

```
' Purpose:
1.1
    Creates a user defined activity form in Flex ERP system
1
 'Input Variables:
        ByVal UserActivityProfile As String
        ByRef ErrorChain As String
 ÷.
        ByVal ReportingDate As Date
        ByVal Site As String
        ByVal UserReference As String
        ByVal Shift As Integer
        ByVal OperatorID As String,
        ByRef ActivityNumber As String
        ByRef oMyUserActyProfileRef As
                CUserDefinedActyProfileReference
        ByRef oMyUserActySumRef As
                CUserDefinedActivityReference
        ByRef oMyUserActySumMgr As CUserDefinedActivitySummarys
        ByRef oMyUserActySum As
                IPROTEANUserDefinedActivitySummary
 'Output Variables
 1.1
        NONE
'Return value:
 ' True if successful.
 ' False in case an error occurs.
'Remarks:
        This procedure must succeed for the application to
```

continue

**Figure 20: Code Comments** 

#### Timeline

- Learn Current System: This part of the project requires commitment from The Wornick Company stakeholders and Mr. Sandip Kumar Singh. During this task, regular meetings will be scheduled to explain in detail the way this application needs to be designed.
- **Preliminary Documentation:** The project proposal will be reviewed and signed by The Wornick Company. After signing the proposal, the project specifications will be developed and sign off will be required from The Wornick Company.
- **Database Design:** The Wornick Company will provide a logical database design of their system to help me understand the system and develop the solution.
- **Application Coding:** This will entail completion of all of the development that is required for this project. In addition, I have developed an application that interfaces with Flex Process ERP system using the API provided by SSA Global.
- **Testing:** Quality assurance will be performed by the developer before the product is released to The Wornick Company. Due to possible conflicts between testing environments, it will be necessary for thorough testing to be performed on site after the product is released, and before the implementation. The Wornick Company employees will be engaged in the user acceptance testing and will be required to sign off on it.

|    | Task Name                           | Duration  | Start       | Finish      | Predecessors | Resource Name |
|----|-------------------------------------|-----------|-------------|-------------|--------------|---------------|
| 1  | 🗆 User Login                        | 5 days    | Thu 4/6/06  | Wed 4/12/06 | 9            | Sandip Singh  |
| 2  | Build Security Tables               | 1 day     | Thu 4/6/06  | Thu 4/6/06  | 16           | Sandip Singh  |
| 3  | Design login Screen                 | 1 day     | Fri 4/7/06  | Fri 4/7/06  | 2            | Sandip Singh  |
| 4  | Coding                              | 3 days    | Mon 4/10/06 | Wed 4/12/06 | 3            | Sandip Singh  |
| 5  | Testing                             | 1 day     | Thu 4/6/06  | Thu 4/6/06  |              | Sandip Singh  |
| 6  | Design Wavelink Screens             | 3 days    | Wed 3/15/06 | Fri 3/17/06 |              | Sandip Singh  |
| 7  | Design Scan Zone Screen             | 2 days    | Wed 3/15/06 | Thu 3/16/06 |              | Sandip Singh  |
| 8  | Design Scan Location Screen         | 1 day     | Fri 3/17/06 | Fri 3/17/06 | 7            | Sandip Singh  |
| 9  | Develop ERP functionality           | 18 days?  | Mon 3/13/06 | Wed 4/5/06  |              | Sandip Singh  |
| 10 | Validation of Zone                  | 0.5 days  | Mon 3/13/06 | Mon 3/13/06 |              | Sandip Singh  |
| 11 | Validation of location              | 0.5 days? | Tue 3/14/06 | Tue 3/14/06 |              | Sandip Singh  |
| 12 | ERP Login                           | 0.5 days  | Wed 3/15/06 | Wed 3/15/06 |              | Sandip Singh  |
| 13 | Create ERP activity form            | 5 days    | Thu 3/16/06 | Wed 3/22/06 |              | Sandip Singh  |
| 14 | Create Pallet move logic            | 6 days    | Thu 3/23/06 | Thu 3/30/06 | 13           | Sandip Singh  |
| 15 | Put all the pieces together         | 2 days    | Fri 3/31/06 | Mon 4/3/06  | 14           | Sandip Singh  |
| 16 | Implement Error handling            | 2 days    | Tue 4/4/06  | Wed 4/5/06  | 15           | Sandip Singh  |
| 17 | 🖃 Populate Test Data                | 14 days?  | Mon 4/10/06 | Thu 4/27/06 | 16           | Sandip Singh  |
| 18 | Setup Site                          | 2 days    | Mon 4/10/06 | Tue 4/11/06 |              | Sandip Singh  |
| 19 | Create Products for testing         | 2 days    | Wed 4/12/06 | Thu 4/13/06 | 18           | Sandip Singh  |
| 20 | Create necessary profiles           | 0 days?   | Thu 4/13/06 | Thu 4/13/06 | 19           | Sandip Singh  |
| 21 | Create production model             | 2 days    | Fri 4/14/06 | Mon 4/17/06 | 20           | Sandip Singh  |
| 22 | Create Zones                        | 1 day     | Tue 4/18/06 | Tue 4/18/06 | 21           | Sandip Singh  |
| 23 | Create locations                    | 2 days    | Wed 4/19/06 | Thu 4/20/06 | 22           | Sandip Singh  |
| 24 | Produce product for testing         | 1 day     | Fri 4/21/06 | Fri 4/21/06 | 23           | Sandip Singh  |
| 25 | Deploy databse in testing env       | 1 day?    | Mon 4/24/06 | Mon 4/24/06 | 24           | Sandip Singh  |
| 26 | Testing                             | 3 days    | Tue 4/25/06 | Thu 4/27/06 | 25           | Sandip Singh  |
| 27 | 🗆 Reports                           | 6 days    | Mon 6/5/06  | Mon 6/12/06 |              | Sandip Singh  |
| 28 | Create Inventory List Report        | 2 days    | Mon 6/5/06  | Tue 6/6/06  |              | Sandip Singh  |
| 29 | Create Inventory Transaction Report | 2 days    | Wed 6/7/06  | Thu 6/8/06  | 28           | Sandip Singh  |
| 30 | Create Inventory Scorecard Report   | 2 days    | Fri 6/9/06  | Mon 6/12/06 | 29           | Sandip Singh  |
| 31 | □ Testing                           | 5 days    | Fri 4/28/06 | Thu 5/4/06  |              | Sandip Singh  |
| 32 | Unit testing                        | 1 day     | Fri 4/28/06 | Fri 4/28/06 | 26           | Sandip Singh  |
| 33 | Stress testing                      | 1 day     | Mon 5/1/06  | Mon 5/1/06  | 32           | Sandip Singh  |
| 34 | User acceptance testing             | 3 days    | Tue 5/2/06  | Thu 5/4/06  | 33           | Sandip Singh  |

Figure 21: Timeline

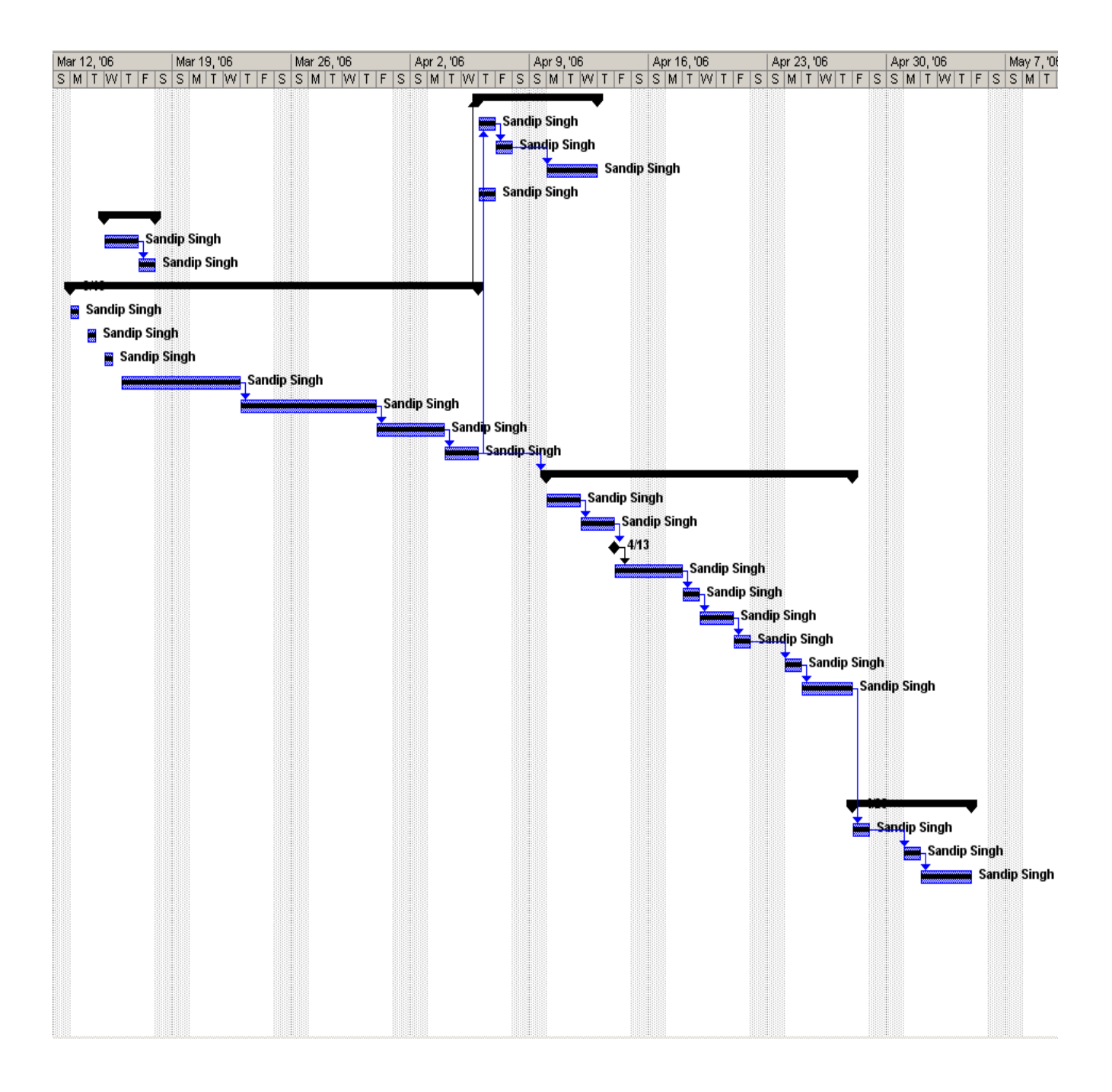

**Figure 22: Timeline** 

#### Cost

Most of the hardware and software required for this project has already been purchased and installed by The Wornick Company. Following is the list of equipment that the new application will utilize.

| ID | Task Name                     | Fixed Cost | Fixed Cost Accrual | Total Cost  | Baseline    | Variance | Actual      |
|----|-------------------------------|------------|--------------------|-------------|-------------|----------|-------------|
|    |                               |            |                    |             |             |          |             |
| 29 | Prese∎ttìe prototype          | \$0.00     | P ro rate d        | \$35,000.00 | \$35,000.00 | \$0.00   | \$35,000.00 |
| 15 | Create Palletmove logic       | \$0.00     | P ro rate d        | \$900.00    | \$750.00    | \$150.00 | \$900.00    |
| 14 | Create ERP activity form      | \$0.00     | P ro rate d        | \$750.00    | \$750.00    | \$0.00   | \$750.00    |
| 22 | Create prod∎ctio∎ model       | \$0.00     | P ro rate d        | \$450.00    | \$450.00    | \$0.00   | \$450.00    |
| 25 | Prod∎ce prod∎ctfor testl∎g    | \$0.00     | P ro rate d        | \$450.00    | \$450.00    | \$0.00   | \$450.00    |
| 27 | Testing                       | \$0.00     | P ro rate d        | \$450.00    | \$450.00    | \$0.00   | \$450.00    |
| 8  | Desigi Scal Zole Screel       | \$0.00     | P ro rate d        | \$375.00    | \$300.00    | \$75.00  | \$375.00    |
| 19 | Setup Site                    | \$0.00     | P ro rate d        | \$375.00    | \$300.00    | \$75.00  | \$375.00    |
| Ļ  | Codlig                        | \$0.00     | P ro rate d        | \$300.00    | \$300.00    | \$0.00   | \$300.00    |
| 9  | Desigi Scai Locatio i Scree i | \$0.00     | P ro rate d        | \$300.00    | \$300.00    | \$0.00   | \$300.00    |
| 16 | Pitalitie pleces togetier     | \$0.00     | P ro rate d        | \$300.00    | \$300.00    | \$0.00   | \$300.00    |
| 17 | Implement Error hand ling     | \$0.00     | P ro rate d        | \$300.00    | \$300.00    | \$0.00   | \$300.00    |
| 20 | Create Prod∎cts for testi∎g   | \$0.00     | P ro rate d        | \$300.00    | \$300.00    | \$0.00   | \$300.00    |
| 2  | Billd Secirity Tables         | \$0.00     | P ro rate d        | \$150.00    | \$150.00    | \$0.00   | \$150.00    |
| 3  | Desigi logli Screel           | \$0.00     | P ro rate d        | \$150.00    | \$150.00    | \$0.00   | \$150.00    |
| 5  | Testing                       | \$0.00     | P ro rate d        | \$150.00    | \$150.00    | \$0.00   | \$150.00    |
| 6  | Freeze the design and code    | \$0.00     | P ro rate d        | \$150.00    | \$150.00    | \$0.00   | \$150.00    |
| 21 | Create secessary profiles     | \$0.00     | P ro rate d        | \$150.00    | \$150.00    | \$0.00   | \$150.00    |
| 23 | Create Zores                  | \$0.00     | P ro rate d        | \$150.00    | \$150.00    | \$0.00   | \$150.00    |
| 24 | Create locations              | \$0.00     | P ro rate d        | \$150.00    | \$150.00    | \$0.00   | \$150.00    |
| 26 | Deploy databse in testing env | \$0.00     | P ro rate d        | \$150.00    | \$150.00    | \$0.00   | \$150.00    |
| 11 | Validation of Zone            | \$0.00     | P ro rate d        | \$75.00     | \$75.00     | \$0.00   | \$75.00     |
| 12 | Validation of location        | \$0.00     | P ro rate d        | \$75.00     | \$75.00     | \$0.00   | \$75.00     |
| 13 | ERP Login                     | \$0.00     | P ro rate d        | \$75.00     | \$75.00     | \$0.00   | \$75.00     |
|    |                               | \$0.00     | -                  | \$41,675.00 | \$41,375.00 | \$300.00 | \$41,675.00 |

# Figure 23: Cost

#### Deliverables

I will be providing a well-designed and easy-to-use system; data integrity is one of my main concerns because the system will affect many different functionalities of the Enterprise Resource Planning.

- 1. Login functionality will be provided in the application. Login screens will run on top of the custom designed SQL server tables.
- 2. Database design will be provided to the client.
- 3. Easy-to-navigate user interface will be provided. All the UI's will be designed based on the client specifications.
- 4. Reports will be provided for the better visibility of the data. This feature will also help the Warehouse Managers to make adjustments to the inventory.
- 5. UI's will have validations for all the critical input from the users to minimize errors.
- 6. This solution will make real time inventory correction possible and minimize the loss of time and material.
- 7. This application will match the system inventory with the physical inventory.
- 8. Reports will be created for the Warehouse Managers for review.
- 9. This application will eliminate the mandatory physical count for the entire warehouse at the end of the year.
- 10. User manual will be provided.
- 11. Code will be commented based on the client's standard. Technical documentation will also be provided.

- 12. User maintenance will be provided to the Warehouse Manager to maintain the users that are allowed to use the wireless application. Application will be written in VB.Net and SQL Server 2000 will host the database to provide the back-end support.
- 13. Application will be accessible from the handheld devices and the desktop computer via an emulator.
- 14. All the Enterprise Resource Planning business rules will be followed.

# **Conclusions and Recommendations**

Self correction inventory system was developed to satisfy the current needs of The Wornick Company. This application will help the company to resolve several issues with their inventory system. It was very exiting project for me. During the development of this application I learned a lot about project management and also extended my technical knowledge.

# Appendix A

This appendix describes all the Flex Process classes that are used to manipulate the ERP system.

#### **User-Defined Activities and Profiles OLE Classes**

You enter user-defined activities to record changes in inventory placement or status. This may include any of the following:

- inventory movement, such as a change in site, area, and location
- inventory transition into/from a cost center, such as between a location and cost center or between cost centers
- change of classification

User-defined activity requires one or more user-defined activity profiles that determine rules for activity reporting and aspects such as field defaults, layout, inclusion, and restrictions.

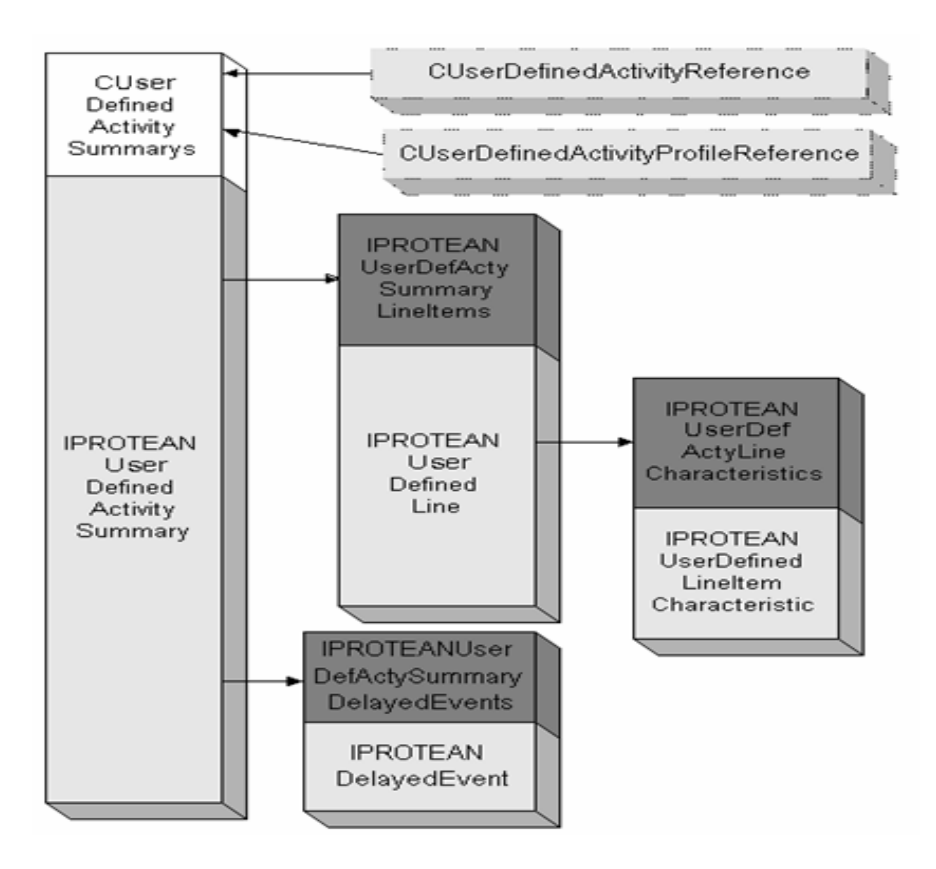

Flex Process User-Defined Activities and Profile Reference

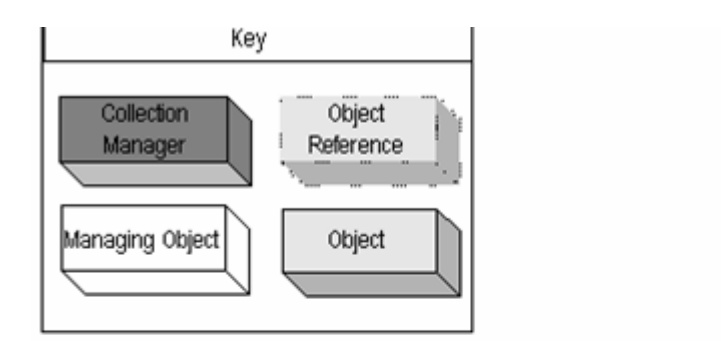

The classes available for User-Defined Activities and Profiles are:

CUserDefinedActivitySummarys IPROTEANUserDefinedActivitySummary IPROTEANUserDefActySummaryLineItems IPROTEANUserDefActyLineCharacteristics IPROTEANUserDefinedLine IPROTEANUserDefinedLineItemCharacteristic IPROTEANUserDefActySummaryDelayedEvents CUserDefinedActyProfileReference CUserDefinedActivityReference

#### 1. CUserDefinedActivitySummary class has the following methods

| Method Name              | Comments |
|--------------------------|----------|
| Close                    |          |
| CreateObjectReference    |          |
| CreateWith               |          |
| Execute                  |          |
| IsAvailableForProcessing |          |
| OpenForChange            |          |
| OpenForReview            |          |
| Remove                   |          |
| RemoveByReference        |          |
| Save                     |          |
| Validate                 |          |
|                          |          |

CUserDefinedActivitySummary class

## 2. IPROTEANUserDefinedActivitySummary Interface Class

Used to enter user-defined activities to record changes in inventory placement or status, including:

• inventory movement, such as a change in site, area, and location

- inventory transition into/from a cost center, such as between a location and cost center or between cost centers
- change of classification of the product

Getting the UserDefActySummaryLineItems property creates an object that manages lines in the user-defined activity form (IPROTEANUserDefinedLine objects). This object also requires a user-defined activity profile, which determines rules for activity reporting and aspects such as field defaults, layout, inclusion, and restrictions. The user-defined profile is also not created with OLE automation.

Create using the following class

#### Managing Class: CUserDefinedActivitySummarys

#### **Properties:**

| Property Name         | Datatype                          | Comments |
|-----------------------|-----------------------------------|----------|
| ActivityDate          | CDateTime                         |          |
| AddOns                | CAddOns                           |          |
| AdministrativeSite    | CSiteReference                    |          |
| AuditState            | LONG                              |          |
| AutomationFailureFlag | CBoolean                          |          |
| CheckedOutDate        | CDateTime                         |          |
| Comments              | BSTR                              |          |
| Creator               | BSTR                              |          |
| CreatorID             | BSTR                              |          |
| CurrentEditor         | BSTR                              |          |
| CurrentEditorID       | BSTR                              |          |
| DateCreated           | CDateTime                         |          |
| Description           | BSTR                              |          |
| Description2          | BSTR                              |          |
| FiscalDate            | CDateTime                         |          |
| FiscalPeriodData      | BSTR                              |          |
| FiscalSubperiodData   | BSTR                              |          |
| FiscalYearData        | BSTR                              |          |
| LastActionIndex       | CUnsignedInteger                  |          |
| LastEditDate          | CDateTime                         |          |
| LastEditor            | BSTR                              |          |
| LastEditorID          | BSTR                              |          |
| Modified              | BOOL                              |          |
| ObjectReference       | CUserDefinedActivity<br>Reference |          |
| OpenByDEP             | CBoolean                          |          |
| OperatorID            | BSTR                              |          |
| OrderAutoDesign       | COrderAutomRefere nce             |          |

| OverrideAllUserEventsToDelayed              | CBoolean                             |
|---------------------------------------------|--------------------------------------|
| RelatedToTriggeringObjectClassID            | CLong                                |
| RelatedToTriggeringObjectString             | BSTR                                 |
| ReportingDate                               | CDateTime                            |
| ReportingShift                              | CUnsignedInteger                     |
| ReportingSite                               | CSiteReference                       |
| SkipDEPNotify                               | CBoolean                             |
| TargetTriggeringObjectClassID               | CUnsignedLong                        |
| TargetTriggeringObjectObjectID              | CUnsignedLong                        |
| TransferList                                | CTransferListReferen<br>ce           |
| Updates                                     | long                                 |
| UserCommentString                           | BSTR                                 |
| UserDefActySummaryDelayedEvents             |                                      |
| IPROTEANUserDefActySummaryDelayed<br>Events |                                      |
| UserDefActySummaryLineItems                 |                                      |
| IPROTEANUserDefActySummaryLineItem<br>s     |                                      |
| UserDefinedActivityProfile                  | CUserDefinedActyPr<br>ofileReference |
| UserReferenceNumber                         | BSTR                                 |

#### 3. IPROTEANUserDefActySummaryLineItems Interface Class

Manges IPTOREANUserDefinedActivityLine objects. The ProteanUserDefActySummar LineItems object is created by getting the UserDefActySummaryLineItems property on the IPROTEANUserDefinedActivitySummary object.

Create using the following class

Property that creates this class: UserDefActySummaryLineItems

#### **Methods**:

| Method Name | Comment |
|-------------|---------|
| Add         |         |
| Item        |         |
| Remove      |         |

#### **Properties:**

| Property Name | Data Type |
|---------------|-----------|
| Count         | Integer   |
|               |           |

## 4. IPROTEANUserDefActyLineCharacteristics Interface Class

Manages the IPROTEANUserDefinedLineItemCharacteristic object. The IPROTEANUserDef ActyLineCharacteristics object is created by getting the UserDefLineItemCharacteristics property on the IPROTEANUserDefinedActivityLine object.

#### Create Using:

Property that creates this class: UserDefActyLineCharacteristics

#### Methods:

| Method Name | Comment |
|-------------|---------|
| Item        |         |

#### **<u>Properties</u>:**

| Property Name | Data Type | Comment |
|---------------|-----------|---------|
| Count         | Integer   |         |

#### 5. IPROTEANUserDefinedLine Interface Class

Corresponds to a line in an activity form for user defined activities. IPROTEANUserDefined Line objects are managed by the IPROTEANUserDefActySummaryLineItems object.

Getting the UserDefActyLineCharacteristics property creates a manager for an IPROTEANUserDefinedLineItemCharacteristic object.

The From Site and To Site are based on the sites specified in the Resource and ToResource properties. In order to set the From Site correctly, make sure that the CResourceReference SiteName Property for the reference for the Resource is set to the correct From Site. In order to set the To Site correctly, make sure that the CResourceReference SiteName Property for the reference for the ToResource is set to the correct To Site.

Create Using:

#### Methods on IPROTEANUserDefActySummaryLineItems

#### Methods:

| Method Name | Comment |
|-------------|---------|
| ChangeAll   |         |

| CopyLineItem            |  |
|-------------------------|--|
| GenerateUnits           |  |
| GetAlternateFactor      |  |
| GetAlternateQuantity    |  |
| GetPrimaryQuantity      |  |
| GetQuantityCalcFlag     |  |
| RetrieveCharacteristics |  |
| RetrieveDefaults        |  |
| SetAlternateFactor      |  |
| SetAlternateQuantity    |  |
| SetPrimaryQuantity      |  |
| SetQuantityCalcFlag     |  |
| SuspendLineItem         |  |

# **<u>Properties</u>:**

| Property Name       | Data Type                | Comment |
|---------------------|--------------------------|---------|
| AgeDate1            | CDateTime                |         |
| AgeDate2            | CDateTime                |         |
| AgeDate3            | CDateTime                |         |
| AgeDate4            | CDateTime                |         |
| AgeDate5            | CDateTime                |         |
| Classification      | CClassificationReference |         |
| Comments            | BSTR                     |         |
| ContainerID         | BSTR                     |         |
| CorrLineID          | BSTR                     |         |
| CostCenter          | CCostCenterReference     |         |
| CreateLooseQuantity | CBoolean                 |         |
| DateCode            | BSTR                     |         |
| Errors              | CBoolean                 |         |
| ETDDate             | CDateTime                |         |
| ExpirationDate      | CDateTime                |         |
| GrossQuantity       | CQuantity                |         |
| HasSpecialReqmts    | CBoolean                 |         |
| InstructionType     | LONG                     |         |
| LineID              | BSTR                     |         |
| Location            | CLocationReference       |         |
| Lot                 | CLotReference            |         |
| ManufacturingDate   | CDateTime                |         |
| MiscField1          | BSTR                     |         |
| MiscField2          | CDouble                  |         |
| MiscField3          | BSTR                     |         |
| MiscField4          | CDouble                  |         |
| OriginalLineID      | BSTR                     |         |

| PickingOverrideSequence                | CUnsignedInteger         |
|----------------------------------------|--------------------------|
| ReasonCode                             | CReasonCodeReference     |
| Resource                               | CResourceReference       |
| ResourceDescription                    | BSTR                     |
| RetestDate                             | CDateTime                |
| RevisionLevel                          | BSTR                     |
| RotationDate                           | BSTR                     |
| SampleNumber                           | BSTR                     |
| ScaleAdjustmentQuantity                | CQuantity                |
| Status                                 | LONG                     |
| TareQuantity                           | CQuantity                |
| ToCostCenter                           | CCostCenterReference     |
| ToLocation                             | CLocationReference       |
| ToLot                                  | CLotReference            |
| ToResource                             | CResourceReference       |
| ToResourceDescription                  | BSTR                     |
| ToUnitID                               | BSTR                     |
| ToUnitType                             | CUnitTypeReference       |
| UnitID                                 | BSTR                     |
| UnitType                               | CUnitTypeReference       |
| UpdateGeneralLedger                    | CBoolean                 |
| Updates                                | long                     |
| UserDefActyLineCharacteristics         |                          |
| IPROTEANUserDefActyLineCharacteristics |                          |
| UserDefinedActivityType                | CUserDefinedTransTypeRef |
| VehicleID                              | BSTR                     |

#### 6. IPROTEANUserDefinedLineItemCharacteristic Interface Class

Holds information about a characteristic for this IPROTEANUserDefinedLine object. The characteristic you assign to this object must already exist as a CCharacteristicReference.

The IPROTEANUserDefinedLineItemCharacteristic object is managed by the IPROTEANUserDefActyLineCharacteristics object.

Create Using:

#### $Methods \ on \ IPROTEANUserDefActyLineCharacteristics$

#### Methods:

| Method Name | Comment |
|-------------|---------|
| None        |         |

# **Properties:**

| Property Name           | Data Type                | Comment |
|-------------------------|--------------------------|---------|
| AlphanumericValue       | BSTR                     |         |
| BaseNumericValue        | CDouble                  |         |
| BaseUM                  | CUMReference             |         |
| BooleanValue            | CBoolean                 |         |
| Characteristic          | CCharacteristicReference |         |
| InventoryCharacteristic | CBoolean                 |         |
| LimitedTOValueTable     | CBoolean                 |         |
| LimittoValueTable       | BOOL                     |         |
| NumericValue            | CDouble                  |         |
| Operator                | LONG                     |         |
| UM                      | CUMReference             |         |
| Updates                 | long                     |         |
| ValueTable              | CEditTableReference      |         |
| ValueType               | LONG                     |         |

## 7. IPROTEANUserDefActySummaryDelayedEvents Interface Class

Note: This class is reserved for Internal Use Only by FlexProcess Development.

Create Using:

Property that creates this class: UserDefActySummaryDelayedEvents

#### Methods:

| Method Name | Comment |
|-------------|---------|
| Item        |         |
| Move        |         |
| Remove      |         |

#### **<u>Properties</u>:**

| Property Name | Data Type | Comment |
|---------------|-----------|---------|
| Count         | Integer   |         |

## 8. CUserDefinedActyProfileReference Interface Class

Uniquely identifies a user-defined activity profile.User defined activities are used on the IPROTEANUserDefinedActivitySummary object.

Create Using:

#### PROTEAN.UserDefinedActyProfileReference

#### Methods:

| Method Name | Comment |
|-------------|---------|
| Сору        |         |
| IsNull      |         |
| Locate      |         |
| SetNull     |         |

#### **Properties:**

| Property Name | Data Type | Comment |
|---------------|-----------|---------|
| DisplayName   | BSTR      |         |
| InstanceType  | LONG      |         |
| ProfileName   | BSTR      |         |

#### 9. CUserDefinedActivityReference Interface Class

Uniquely identifies an IPROTEANUserDefinedActivitySummary object.The CUserDefinedActivitySummarys object manages IPROTEANUserDefinedActivitySummary objects.

Create Using:

#### **PROTEAN.UserDefinedActivityReference**

#### Methods:

| Method Name | Comment |
|-------------|---------|
| Сору        |         |
| IsNull      |         |
| Locate      |         |
| SetNull     |         |

# **Properties:**

| Property Name         | Data Type | Comment |
|-----------------------|-----------|---------|
| DisplayName           | BSTR      |         |
| InstanceType          | LONG      |         |
| SystemReferenceNumber | BSTR      |         |

The following screen shots are created for better understanding of the purpose of this application. This will also help the user to follow the application flow. There are two scenarios in this application and I will be discussing them via the following pictures.

# <u>Scenario I</u>

This scenario will describe the application flow when there is a discrepancy between the system inventory and the physical inventory and there are more pallets in the system and less in the physical location. As the user counts the location, the system inventory and physical inventory will be matched.

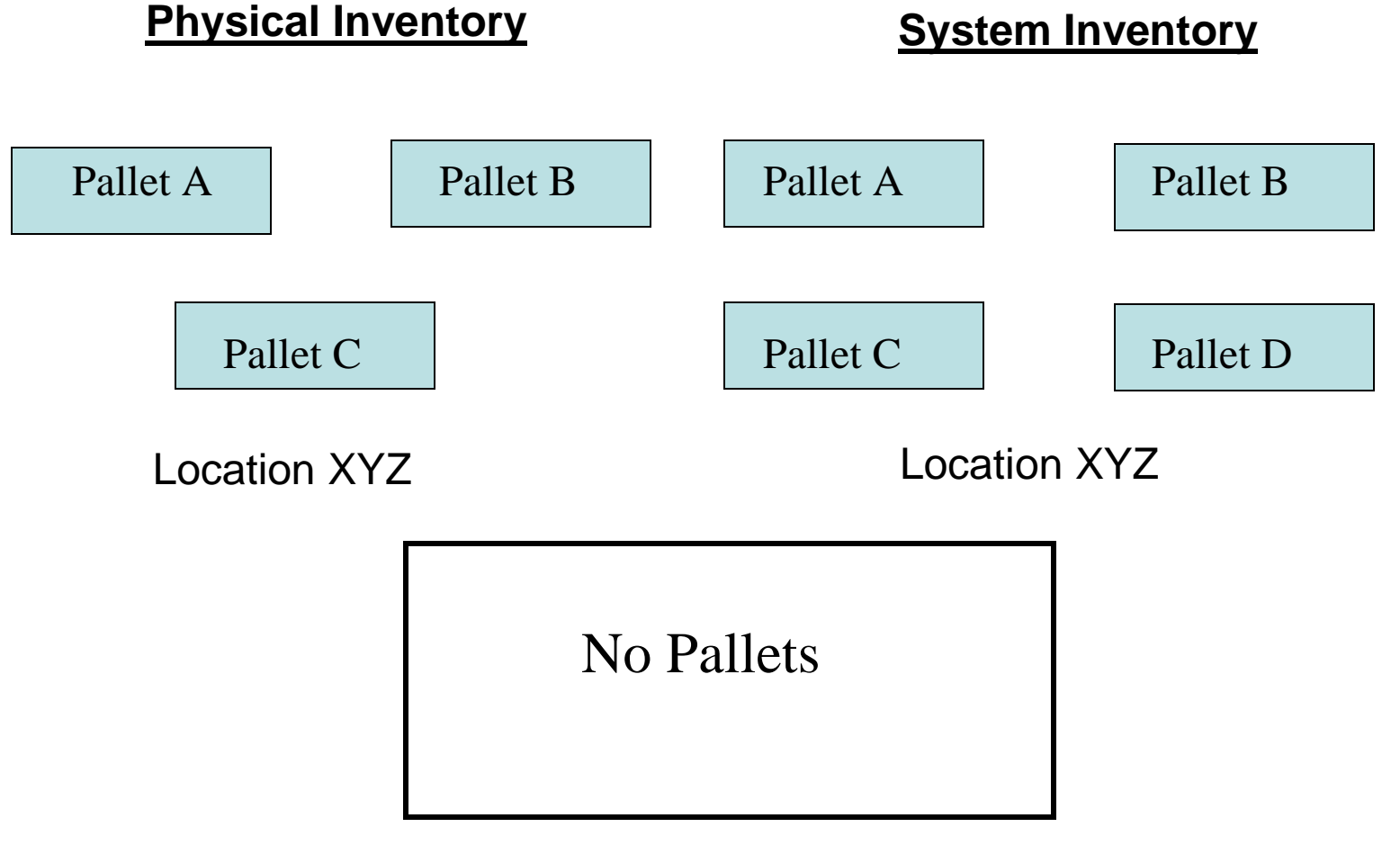

Handheld Location (HH1)

In the above case, the system shows that there are four pallets in XYZ location. Physically, there are only three pallets. As the user scans location XYZ all the pallets will be moved from XYZ location to the handheld (HH1) location. This move is described in the following screen shot.

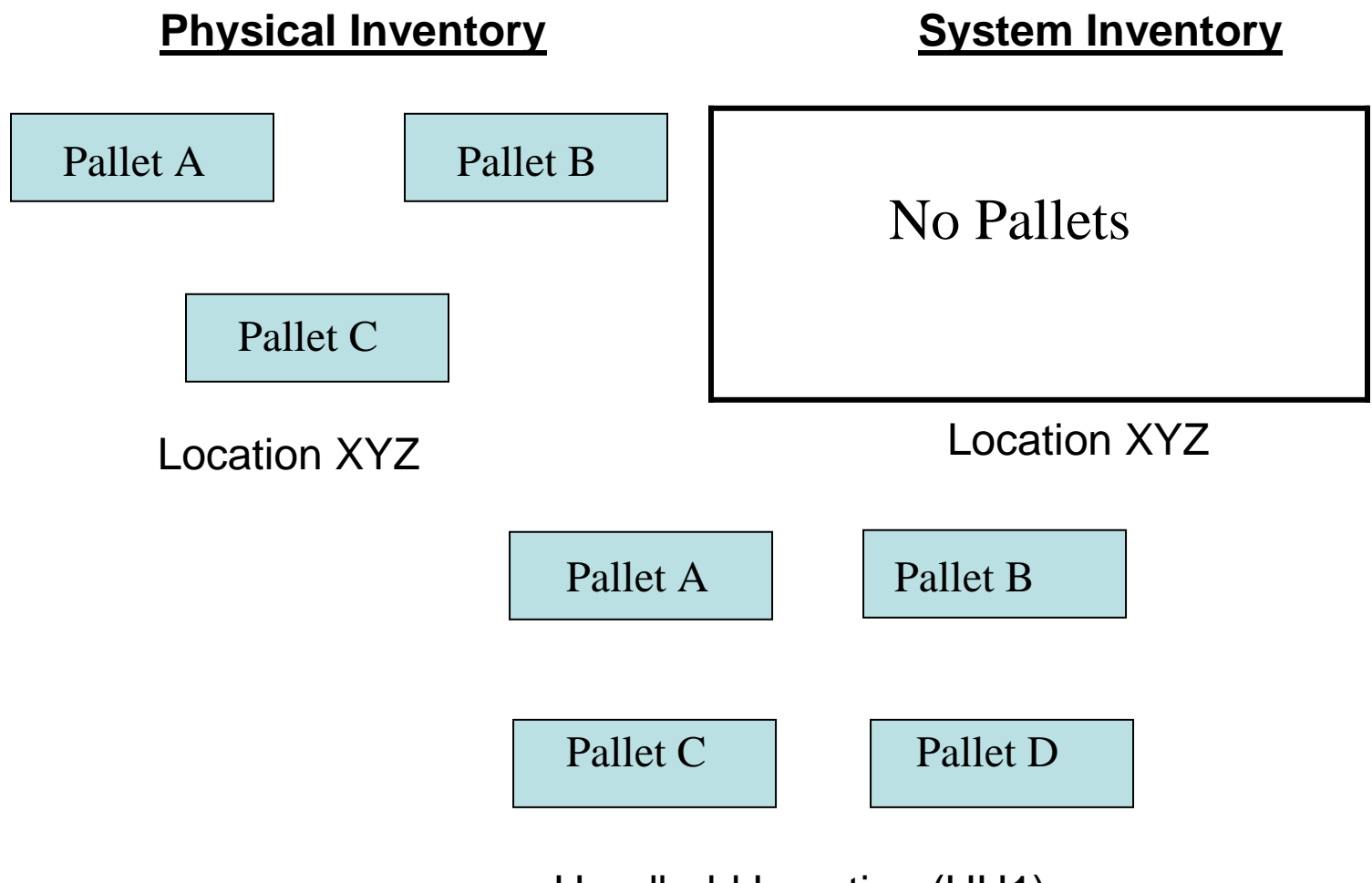

Handheld Location (HH1)

As the user starts scanning the physical pallets (A, B, C etc), the pallets will be moved back to the original location ABC.

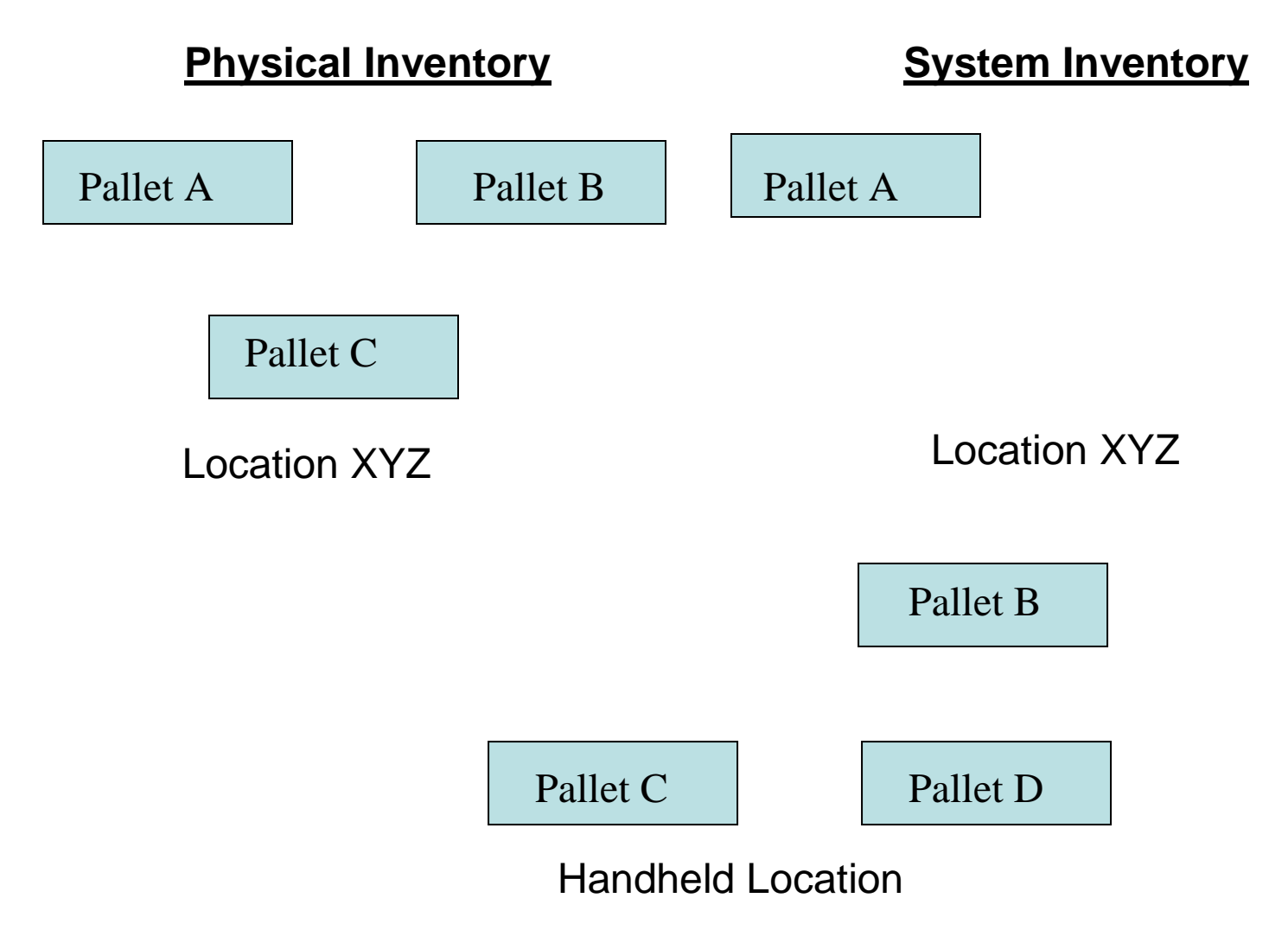

User scanned pallets A and it was moved from the handheld location to its original location (XYZ). The user continues to scan the physical pallets and they keep moving back the location XYZ.

At this point the application has moved pallets A, B, and C back to the original location but we still have Pallet D sitting on the handheld. Since pallet D is physically not at that location the user will not be able to scan it and is unaware that there is still a pallet residing at the handheld location. The user will exit out of the system thinking that he/she is done counting that location. The application will move the pallet to fictitious location "CCLOST". All the pallets sitting in the lost location will be accounted for later by using this application or manually by the warehouse supervisor.

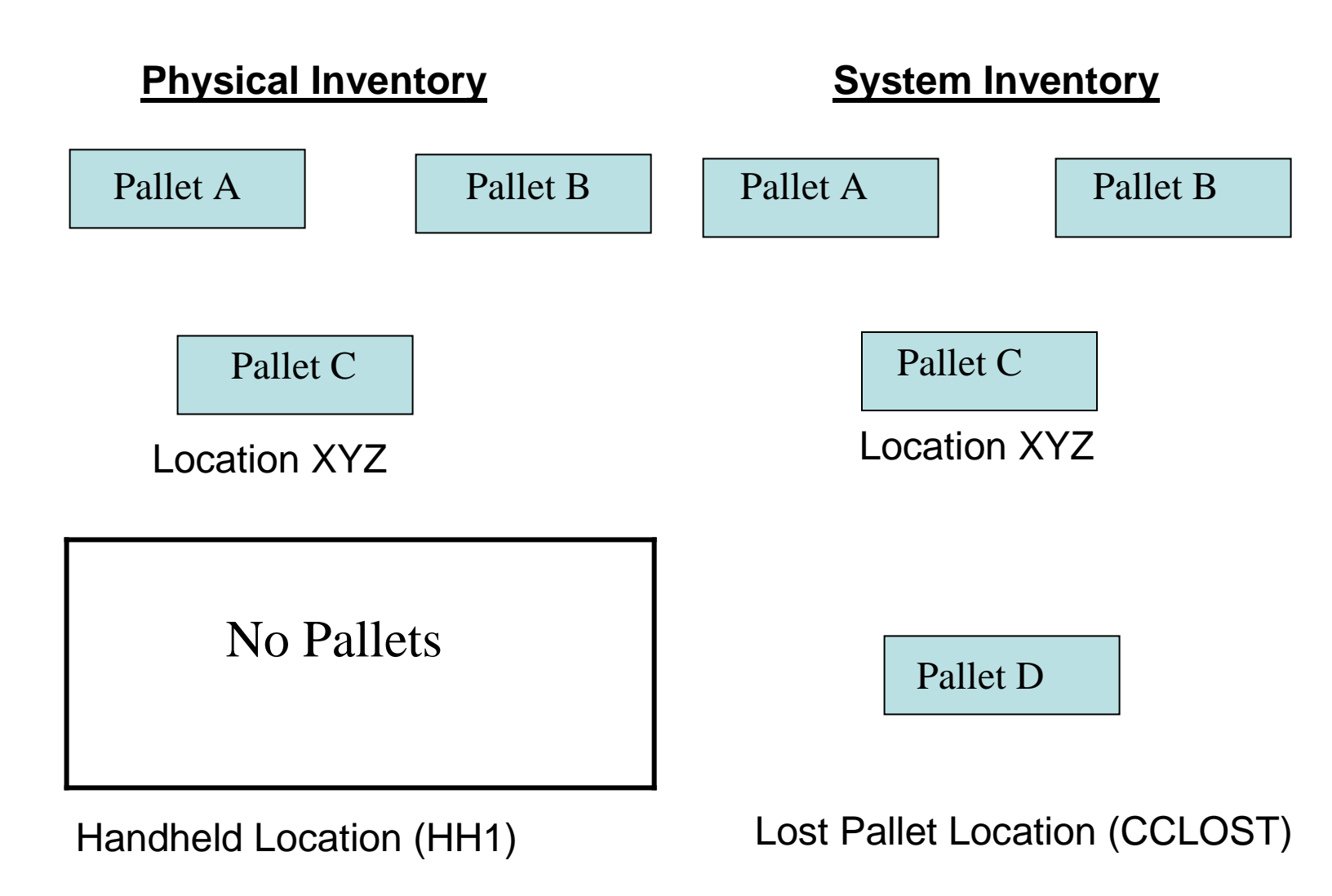

#### Scenario II

This scenario will describe the application flow when there is a discrepancy between the system inventory and the physical inventory and there are more pallets in the physical location and less in the system. As the user counts the location, the system inventory and physical inventory will be matched.

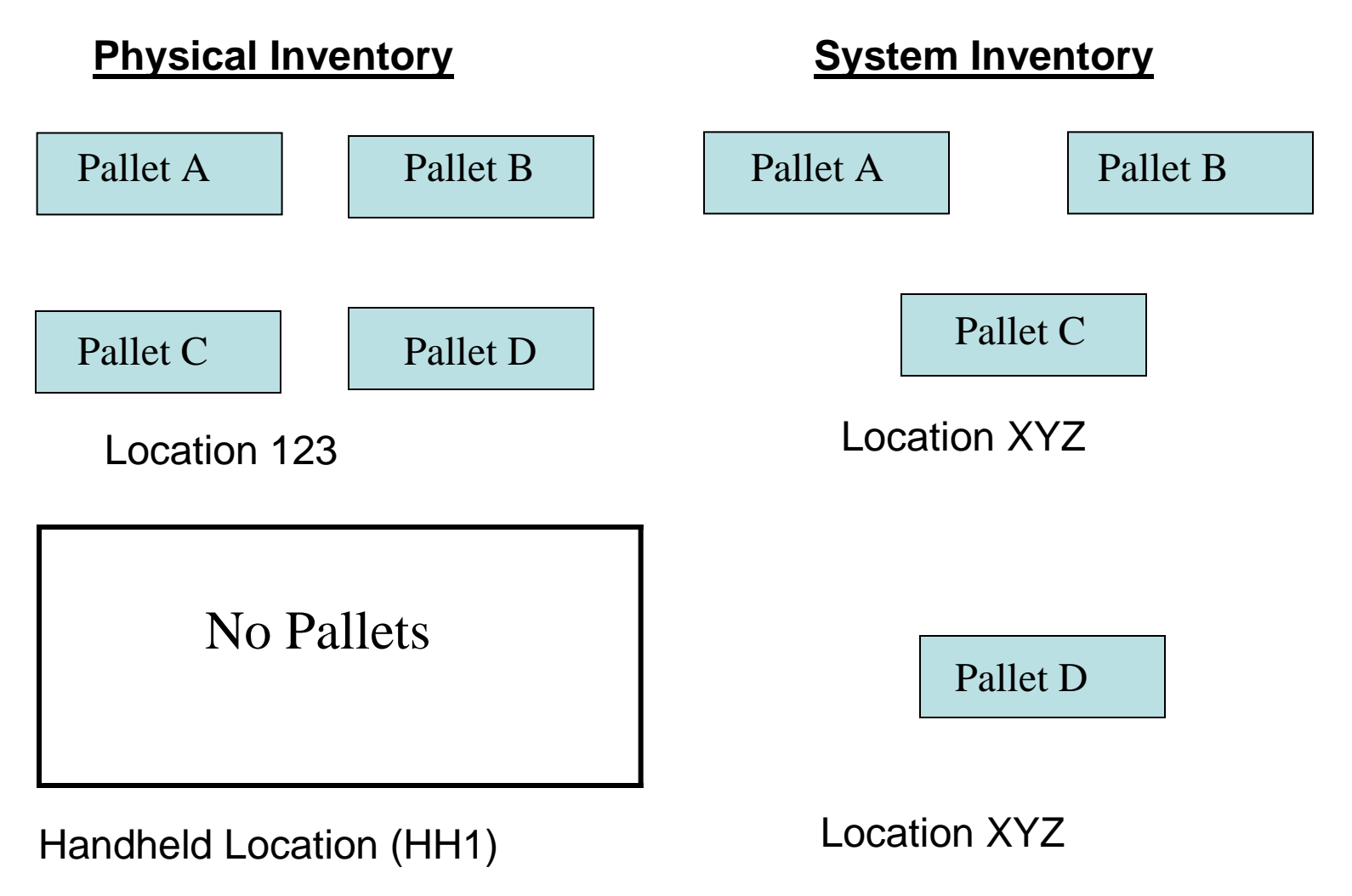

In the above case, pallet D is physically located in location 123 but in the system it

resides at location XYZ.

As the user scans location 123, pallet A, B, and C will be moved to handheld location.

This move is described in the following slide.

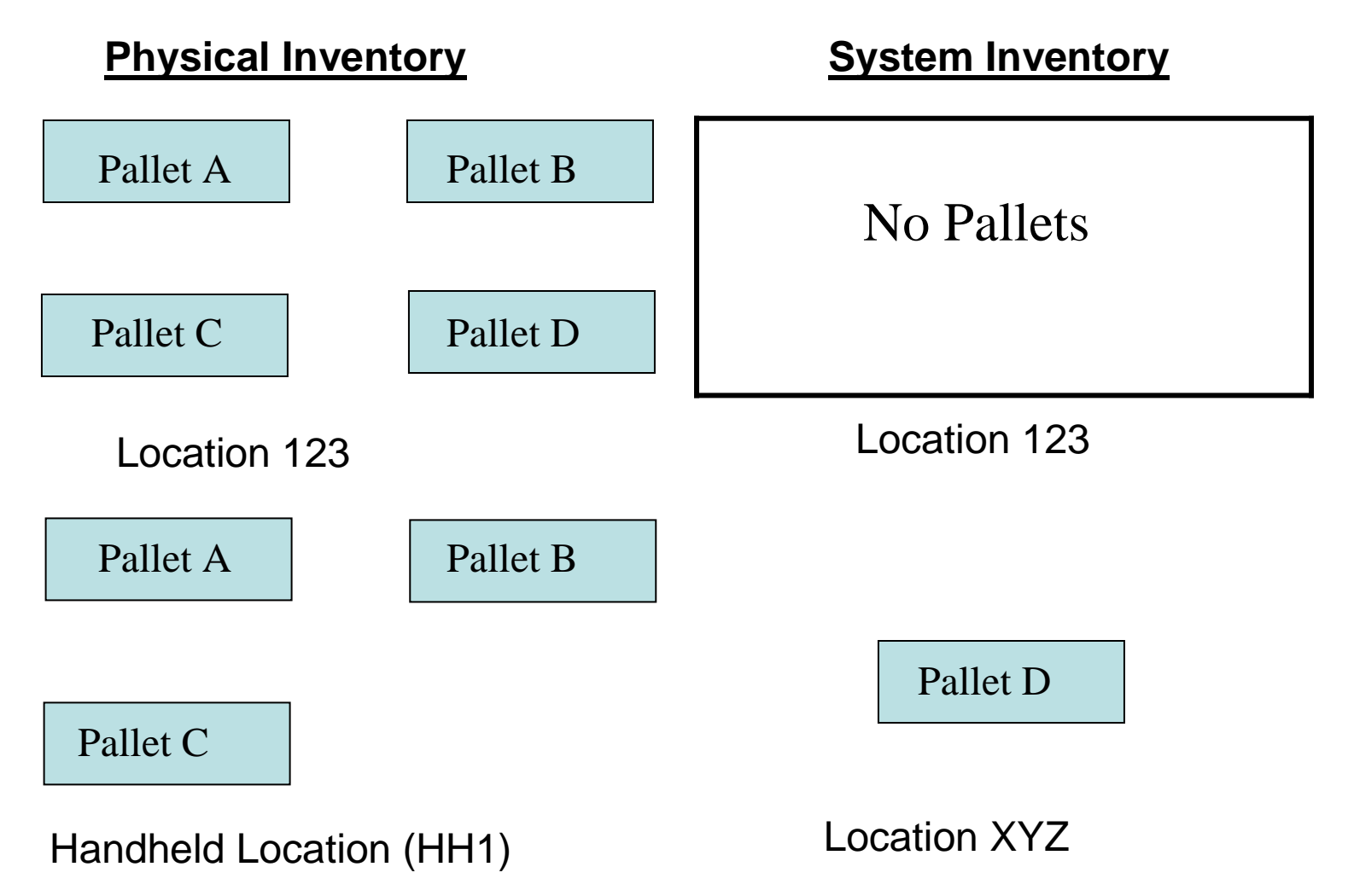

Pallet A, B, and C have been moved to handheld location by the application.

User scanned pallets A, B, and C they were moved from the handheld location to its original location (123).

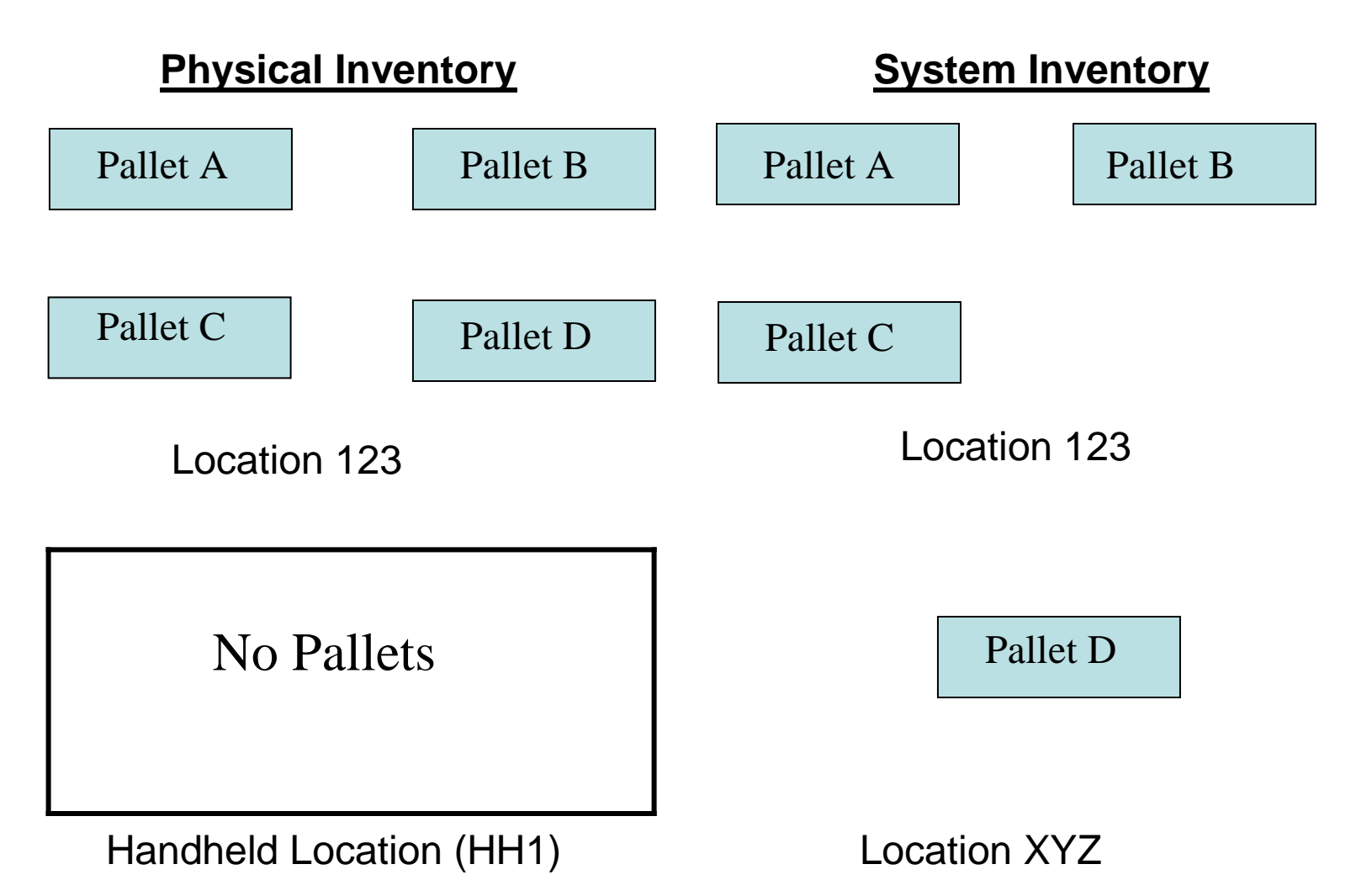

As soon as the user scans Pallet D from the its physical location (ABC), the application will search the entire inventory in the system to try to find Pallet D. The application will find that Pallet D is actually located in XYZ location but physically it is in ABC location. Application will move Pallet D from XYZ to ABC and thus the physical inventory and system inventory.

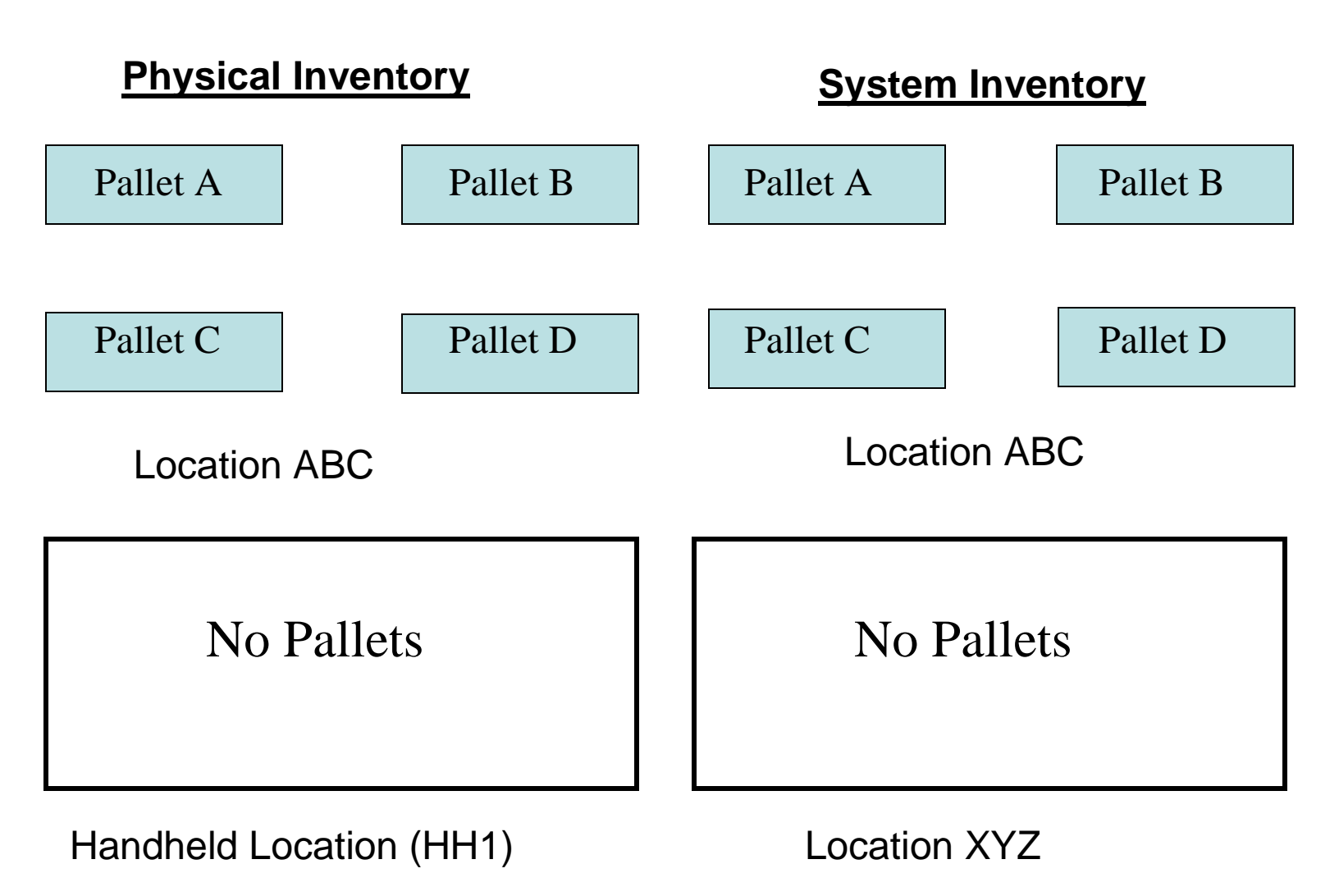

# **Tech Expo Presentation**

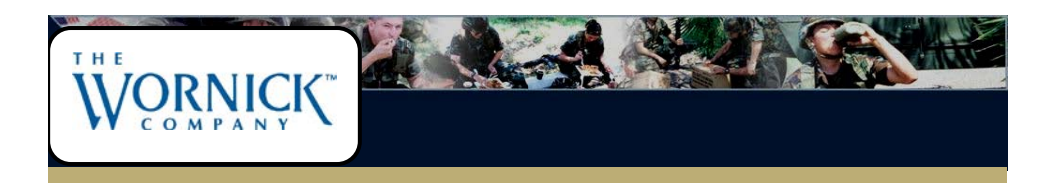

# Self Correcting Inventory System

Sandip Kumar Singh

Tech Expo 2006 Presentation

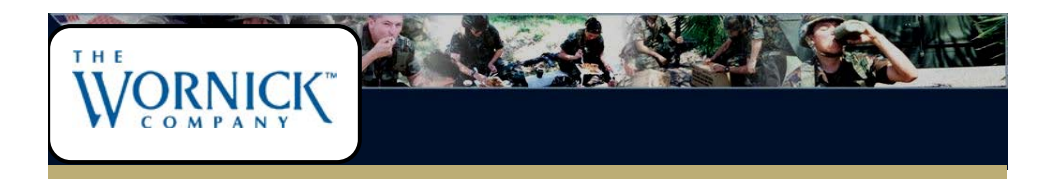

- Real time inventory counting
- Integrated with Enterprise Resource Planning System (ERP)
- Real time inventory correction
- Extensive reporting capability
- Can be used with handheld devices and desktops
- Latest technology

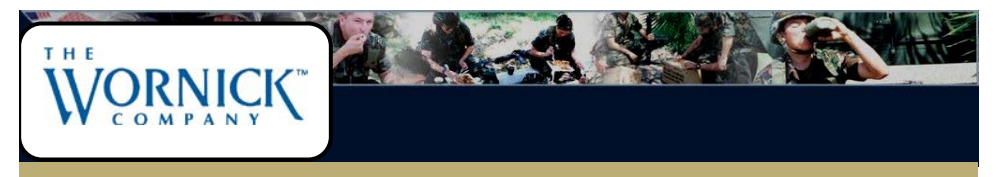

# **Company Information**

- Headquarters in Blue Ash, OH
- Sister company in McAllen, TX
- Leading provider of Meals Ready To Eat (MRE's) for United States Military
- Established in 1985
- Employs around 500 permanent and 1000 temporary employees

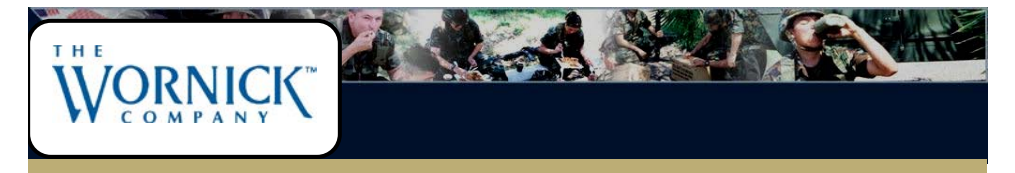

# Area of Need

- Seeking automated system to count inventory in several warehouses
- Integration with the existing ERP system is a **MUST**
- Avoid manual inventory count at the end of year to satisfy audit requirements
- Simplified user interface on Flex Process ERP system
- Real time transactions
- Present meaningful data via crystal reports to the user

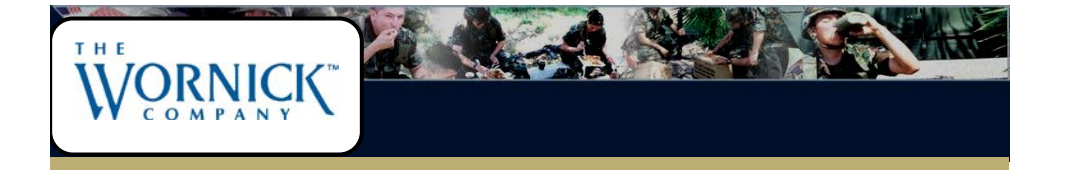

www.wornick.com

The Wornick Company 4701 Creek Rd Suite 200 Cincinnati, OH 45242 Tel: (513) 552-7400 Fax: (513) 552-7600

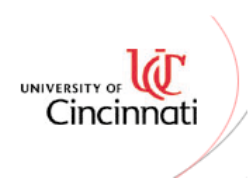

College Of Applied Science

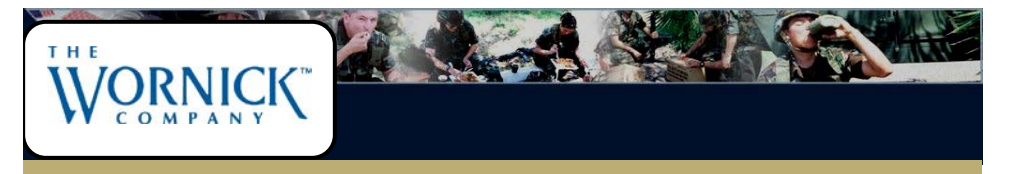

Self correcting inventory system eliminates all the discrepancies in your inventory. This product is being developed for The Wornick Company to address the inventory issues they are experiencing due to human errors. When material handlers misplace product in the warehouse it cannot be found and an inventory adjustment is made.

This causes discrepancies between the perpetual and physical inventory. The misplaced product is reported as lost in the system. Material handlers are forced to write the transactions and manually enter them in the system. Self correcting inventory system is a wireless application and will allow the users to count the inventory in real time. Reports will be generated for Warehouse Supervisors for review.

This product interfaces with **Flex Process ERP** (Enterprise Resource Planning) system and utilizes ERP API's (Application Program Interface) to populate the database.

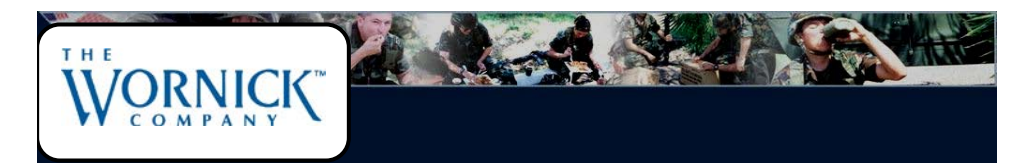

# Advanced reporting with Crystal Reports XI

| Sit<br>Zo<br>Jul | Site: Zone: Inventory Count Report |       |             | <u>Report</u>                         |               |                       |                    |                   |                 |
|------------------|------------------------------------|-------|-------------|---------------------------------------|---------------|-----------------------|--------------------|-------------------|-----------------|
| <u>Site</u>      | <u>Zone</u>                        | Loc   | <u>Resc</u> | <u>Resc Desc</u><br><u>Acty Form:</u> | LOCCH         | <u>Unit</u><br>-00067 | <u>Last Cnt Dt</u> | <u>Comments</u>   | <u>From Loc</u> |
| WOR              | A02                                | A102A | 304810      | Ferroxide® Micro                      | Yellow(20 Kg) | SANDIP1               | 06119              | COUNTED INCORRECT | LOCA CCLOST     |
|                  |                                    | A102A | 304810      | Ferro×ide⊛ Micro                      | Yellow(20 Kg) | SANDIP2               | 06119              | COUNTED INCORRECT | LOCA CCLOST     |
|                  |                                    | A102A | 304810      | Ferro×ide⊛ Micro                      | Yellow(20 Kg) | SANDIP3               | 06119              | COUNTED INCORRECT | FLOCA CCLOST    |
|                  |                                    | A102A | 304810      | Ferro×ide⊛ Micro                      | Yellow(20 Kg) | SANDIP4               | 06119              | COUNTED INCORRECT | FLOCA CCLOST    |
|                  |                                    | A102A | 304810      | Ferro×ide⊛ Micro                      | Yellow(20 Kg) | SANDIP5               | 06119              | COUNTED INCORRECT | FLOCA CCLOST    |
|                  |                                    | A102A | 304810      | Ferro×ide⊛ Micro                      | Yellow(20 Kg) | SANDIP6               | 06119              | COUNTED INCORRECT | FLOCA CCLOST    |
|                  |                                    | A102A | 304810      | Ferro×ide⊛ Micro                      | Yellow(20 Kg) | SANDIP7               | 06119              | COUNTED INCORRECT | FLOCA CCLOST    |
|                  |                                    | A102A | 304810      | Ferro×ide⊛ Micro                      | Yellow(20 Kg) | SANDIPS               | 06119              | COUNTED INCORRECT | FLOCA CCLOST    |
|                  |                                    | A102A | 304810      | Ferro×ide⊛ Micro                      | Yellow(20 Kg) | SANDIP9               | 06119              | COUNTED INCORRECT | FLOCA CCLOST    |
|                  |                                    | A102A | 304810      | Ferro×idle⊛ Micro                     | Yellow(20 Kg) | SANDIP 10             | 06119              | COUNTED INCORRECT | FLOCA CCLOST    |

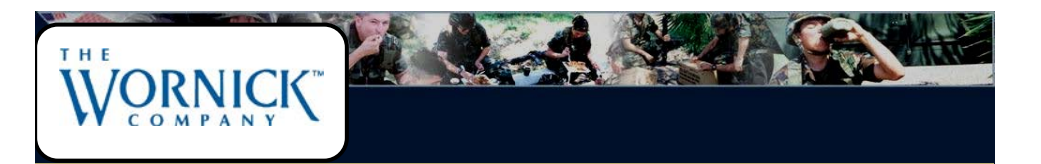

| Lost Pa                 | <u>allets</u>   |          |                                |                   |           |                 |         |
|-------------------------|-----------------|----------|--------------------------------|-------------------|-----------|-----------------|---------|
| Site                    | Location        | Resc     | <u>RescDesc</u>                | <u>Unit</u>       | LastCntDt | <u>Comments</u> | FromLoc |
| WOR                     | CCLOST          | 304810   | Ferro×ide⊛ Micro Yellow(20 Kg) | SANDIP5           | 06119     | LOST PALLETS    | A102A   |
|                         | CCLOST          | 304810   | Ferro×ide⊛ Micro Yellow(20 Kg) | SANDIP4           | 06119     | LOST PALLETS    | A102A   |
|                         | CCLOST          | 304810   | Ferro×ide⊛ Micro Yellow(20 Kg) | SANDIP7           | 06119     | LOST PALLETS    | A102A   |
|                         | CCLOST          | 304810   | Ferro×ide⊛ Micro Yellow(20 Kg) | SANDIP 10         | 06119     | LOST PALLETS    | A102A   |
|                         | CCLOST          | 304810   | Ferro×ide⊛ Micro Yellow(20 Kg) | SANDIP9           | 06119     | LOST PALLETS    | A102A   |
|                         | CCLOST          | 304810   | Ferro×ide⊛ Micro Yellow(20 Kg) | SANDIP6           | 06119     | LOST PALLETS    | A102A   |
|                         | CCLOST          | 304810   | Ferro×ide⊛ Micro Yellow(20 Kg) | SANDIPS           | 06119     | LOST PALLETS    | A102A   |
|                         | CCLOST          | 304810   | Ferro×ide⊛ Micro Yellow(20 Kg) | SANDIP2           | 06119     | LOST PALLETS    | A102A   |
|                         | CCLOST          | 304810   | Ferro×ide⊛ Micro Yellow(20 Kg) | SANDIPS           | 06119     | LOST PALLETS    | A102A   |
| Pallet(s<br><u>Site</u> | ) Found<br>Zone | Location | <u>Unit Last</u>               | <u>CntDt Date</u> |           |                 |         |

| <u>Quantity Mi</u> | smatched Pallets               |                   |                |                 |                      |
|--------------------|--------------------------------|-------------------|----------------|-----------------|----------------------|
|                    | Acty Form:                     | <u>LOCCH-0006</u> | 8              |                 |                      |
| <u>Site</u>        | LocZone                        |                   |                |                 |                      |
| WOR                | <u>A02</u>                     |                   |                |                 |                      |
| <u>Resource</u>    | <u>Description</u>             | Location          | <u>Unit ID</u> | System Quantity | <u>User Quantity</u> |
| 304810             | Ferroxide® Micro Yellow(20 Kg) | A102A             | SANDIP9        | 0.50 BAG        | 10.00 BAG            |

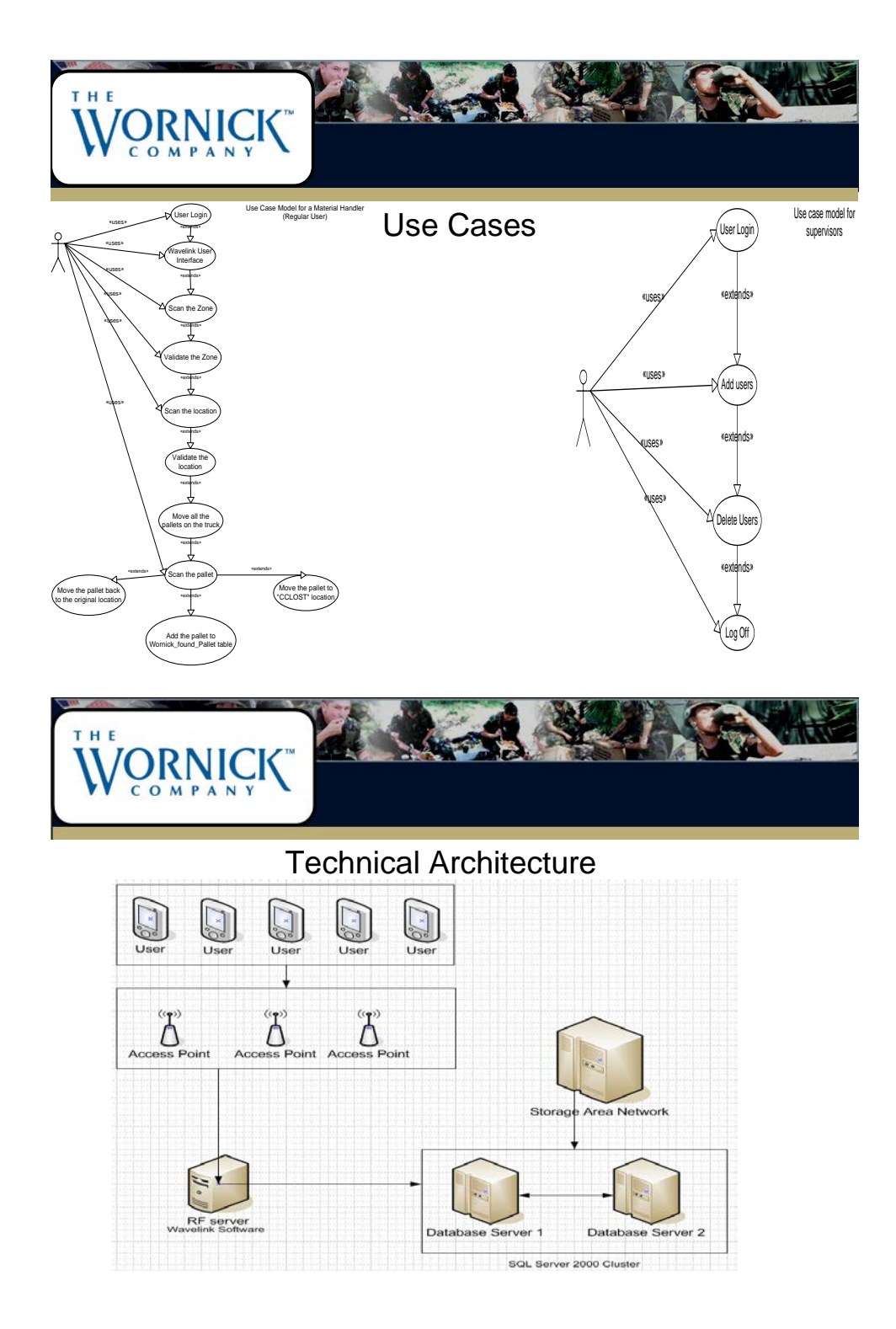

|                                                    | User Interface                                                     |  |
|----------------------------------------------------|--------------------------------------------------------------------|--|
| Wornick RF System<br>Login<br>UserID:<br>(F4) Exit | Vornick RE Systen<br>UserID: SSINGH<br>Password:<br><r4> Exit</r4> |  |
| Cycle Count<br>Scan the Zone                       |                                                                    |  |
| (F4) Main Menu                                     | <pre>KF4&gt; Zone Complete</pre>                                   |  |

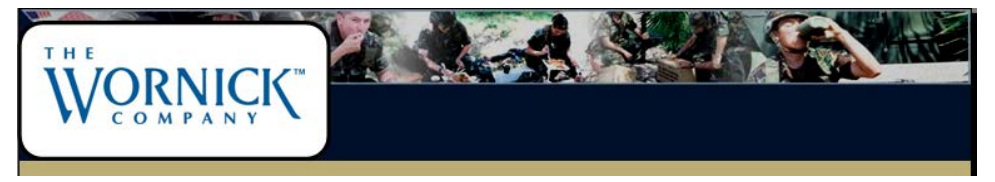

# User Interface

|             | Cycle Count |
|-------------|-------------|
| Scan T      | he Pallet   |
| Loc A1      | 01A         |
| <f4> L</f4> | oc Counted  |

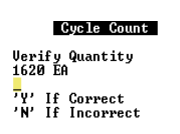

**Cycle Count** Enter New Quantity

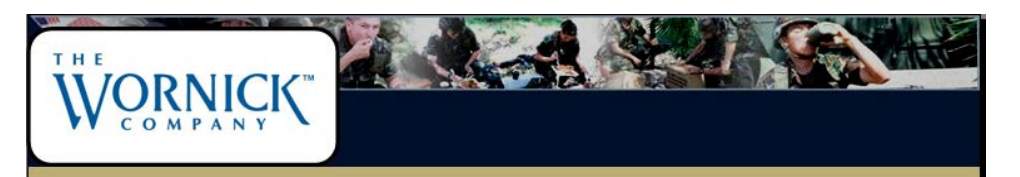

# User Interface

|     | Name:                  |           | User ID: |          |          |
|-----|------------------------|-----------|----------|----------|----------|
|     | Initials:<br>Password: |           | Site:    |          |          |
| ID  | User Name              | UserID    | Initials | Password | Site     |
| 145 | alisha rogers          | alisharog | ARC      | buba100  | RFTRUCK  |
| 13  | AmberK                 | AmberK    | AKW      | bubal    | RFFIRS   |
| 49  | AnnN                   | AnnN      | AWN      | buba36   | RFFIRS   |
| 147 | bara seck              | baraseck  | BSW      | hello10  | RFFIRS   |
| 42  | BerthaF                | BerthaF   | BFOA     | buba29   | RFTRUCK  |
| 120 | BillM                  | BillM     | BMW      | buba74   | RFFIRS - |
| 15  | BrianD                 | BrianD    | BDW      | buba3    | RFFIRS   |
| 27  | CharlesW               | CharlesW  | CWW      | bubal4   | RFTRUCK  |
| 34  | DaleC                  | DaleC     | DCW      | buba21   | RFFIRS   |
| 17  | DarryIH                | DarryIH   | DHW      | buba5    | RFFIRS   |
| 137 | DebbieMcCormick        | debbiemc  | DMW      | hello4   | RFTRUCK  |
| 140 | Dexter Norman          | dexterno  | DNW      | hello6   | RFTRUCK  |
| 64  | DianaC                 | DianaC    | DCTW     | taylor   | RFTRUCK  |
| 148 | eloy galan             | eloygalan | EOW      | hello11  | RFFIR3   |
| 125 | EricH                  | EricH     | EHW      | buba77   | RFFIRS   |
| 46  | EricL.                 | FricL.    | FLW      | buba33   | RFFIR3   |
| 149 | ibrahim moussa         | ibrahimmo | inw      | hello12  | RFFIRS   |
| 21  | 177                    | 1.45      | 1.12     | 810      | neene    |
| •   |                        |           |          |          |          |

#### **References:**

1. Hanco Enterprise specializes in RF development. http://www.hanco-ent.com

2. SSA Global is the provider of the ERP system. http://www.ssaglobal.com

3. Symbol devices (handhelds, truck mounts, and scanners) will be used. <u>http://www.symbol.com</u>

- Wavelink COM software will be used to make the communication possible between the handheld devices and the RF server. <u>http://www.wavelink.com</u>
- 5. Prof. Russ McMahon
- 6. Mr. Jason Watson
- 7. Ms. Kimberly Harmeyer
- 8. Mr. Manuel Cota